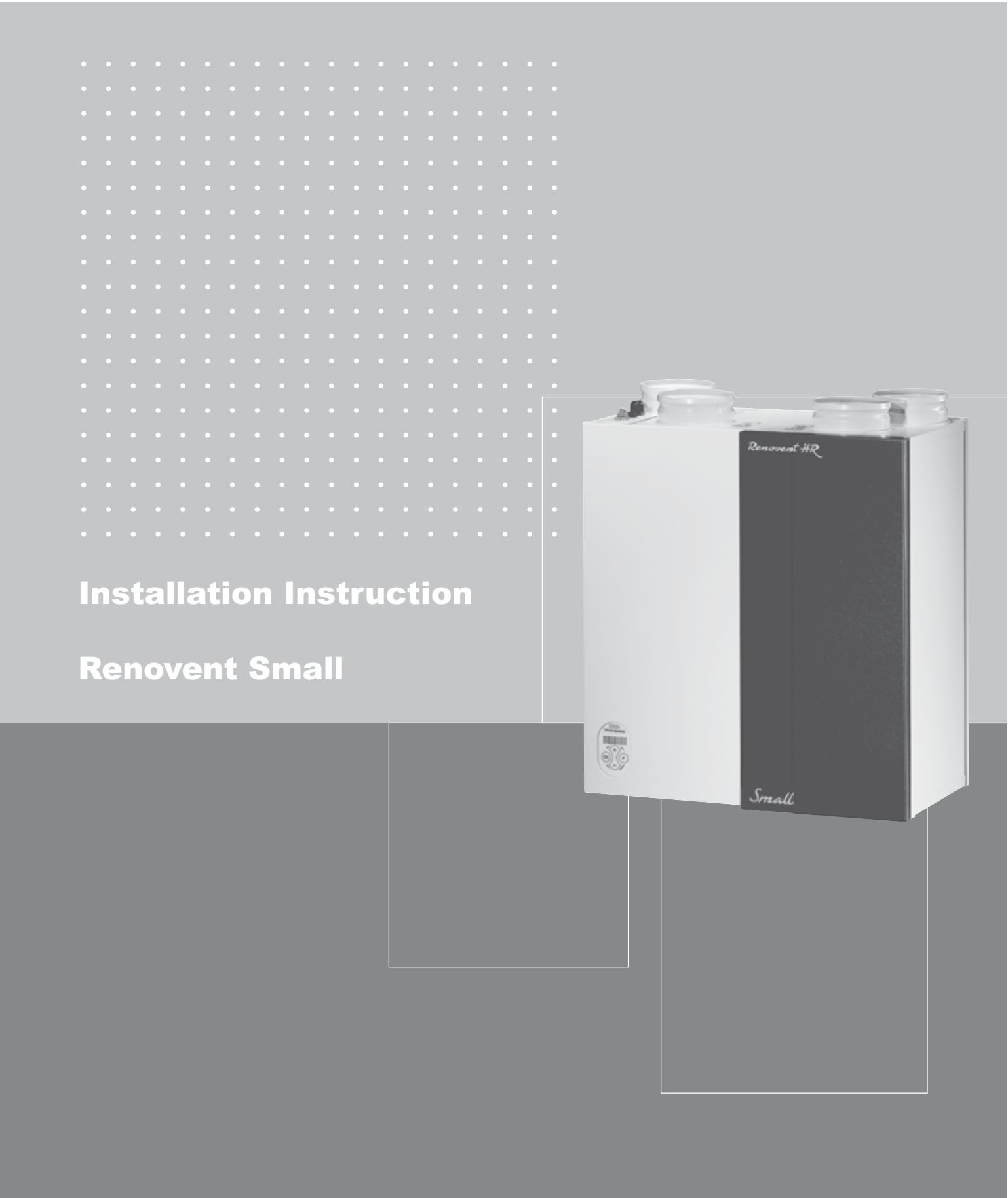

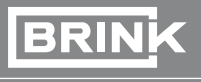

BRINK Climate Systems Comfort, all year round

# **Installation instructions**

Heat recovery unit Renovent HR Small

# CE

STORE NEAR THE APPLIANCE

Country : GB

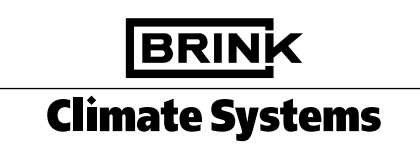

## Table of contents

| • | • | • | • | • | • | • | • | • | • | • | • | • | • | • | • | • | • | • | • | • | • | • | • | • | • |
|---|---|---|---|---|---|---|---|---|---|---|---|---|---|---|---|---|---|---|---|---|---|---|---|---|---|
| • | • | • | ٠ | ٠ | • | • | • | • | • | • | • | • | • | • | ٠ | • | • | • | • | • | • | • | • | • | • |
| • | • | • | • | • | • | • | • | • | • | • | • | • | • | • | • | • | • | • | • | • | • | • | • | • | • |

|                                                                                                    | Chapter                                                                                         | Page                                                            |
|----------------------------------------------------------------------------------------------------|-------------------------------------------------------------------------------------------------|-----------------------------------------------------------------|
| Application                                                                                                    | 1                                                                                               | 1                                                               |
| Version                                                                                                    | <b>2</b>                                                                                        | <b>2</b>                                                        |
| Connecting ducts                                                                                                    | 2.1                                                                                             | 2                                                               |
| Filter door position options                                                                                                    | 2.2                                                                                             | 2                                                               |
| Technical information                                                                                                    | 2.3                                                                                             | 3                                                               |
| Fan graph                                                                                                    | 2.4                                                                                             | 4                                                               |
| <b>Design</b>                                                                                                    | <b>3</b>                                                                                        | <b>5</b>                                                        |
| Exploded view appliance                                                                                                    | 3.1                                                                                             | 5                                                               |
| Function components                                                                                                    | 3.2                                                                                             | 5                                                               |
| Operation<br>Outline description<br>LED indication system and control panel<br>Frost protection<br>Filter indication                                                                                                    | 4<br>4.1<br>4.2<br>4.3<br>4.4                                                                   | 6<br>6<br>6<br>6                                                |
| Installation<br>Installation general<br>Placing the appliance<br>Connecting ducts<br>Connecting the condensate discharge<br>Electric connections<br>Connecting the multiple switch<br>Connecting the OpenTherm connector<br>Connecting the power plug<br>Connections and dimensions Renovent HR Small<br>Connections Renovent Small right-hand version<br>Connections Renovent Small left-hand version | <b>5</b><br>5.1<br>5.2<br>5.3<br>5.4<br>5.5<br>5.5.1<br>5.5.2<br>5.5.3<br>5.6<br>5.6.1<br>5.6.2 | <b>7</b><br>7<br>7<br>9<br>9<br>9<br>11<br>11<br>12<br>12<br>13 |
| Putting into operation                                                                                                    | <b>6</b>                                                                                        | <b>14</b>                                                       |
| Switching the appliance on and off                                                                                                    | 6.1                                                                                             | 14                                                              |
| Setting the air quantity                                                                                                    | 6.2                                                                                             | 15                                                              |
| Installer settings                                                                                                    | 6.3                                                                                             | 16                                                              |
| Menu structure display                                                                                                    | 6.4                                                                                             | 16                                                              |
| Diagram menu structure                                                                                                    | 6.4.1                                                                                           | 17                                                              |
| Readouts settings                                                                                                    | 6.5                                                                                             | 17                                                              |
| Reading out settings by the user                                                                                                    | 6.5.1                                                                                           | 17                                                              |
| Reading out settings by the user                                                                                                    | 6.5.2                                                                                           | 18                                                              |
| Reading out settings by the installer                                                                                                    | 6.6                                                                                             | 18                                                              |
| Modifying settings by the user                                                                                                    | 6.6.1                                                                                           | 18                                                              |
| Modifying settings by the installer                                                                                                    | 6.6.2                                                                                           | 18                                                              |
| Adjustable settings table                                                                                                    | 6.6.3                                                                                           | 19                                                              |
| Fault                                                                                                    | <b>7</b>                                                                                        | <b>20</b>                                                       |
| Trouble shooting                                                                                                    | 7.1                                                                                             | 20                                                              |
| Filter indication                                                                                                    | 7.2                                                                                             | 20                                                              |
| Display codes                                                                                                    | 7.3                                                                                             | 21                                                              |
| Maintenance                                                                                                    | <b>8</b>                                                                                        | <b>22</b>                                                       |
| User maintenance                                                                                                    | 8.1                                                                                             | 22                                                              |
| Installer maintenance                                                                                                    | 8.2                                                                                             | 23                                                              |

# Table of contents

|                                         | Chapter   | Page            |
|-----------------------------------------|-----------|-----------------|
| Electric diagrams                       | <b>9</b>  | <b>25</b>       |
| Basic diagram Renovent HR Small         | 9.1       | 25              |
| Wiring diagram Renovent HR Small        | 9.2       | 26              |
| Service                                 | <b>10</b> | <b>27</b>       |
| Exploded view Renovent HR Small         | 10.1      | 27              |
| Service parts Renovent HR Small         | 10.2      | 27              |
| Appendixes<br>Declaration of conformity |           | <b>28</b><br>28 |

| An  | nlies | tion |
|-----|-------|------|
| A 9 | 91166 | UOI  |

| • | • | • | • | • | • | • | • | • | • | • | • | • | • | • | • | • | • | • | • | • | • | • | • | • | • |
|---|---|---|---|---|---|---|---|---|---|---|---|---|---|---|---|---|---|---|---|---|---|---|---|---|---|
| • | • | • | • | • | • | • | • | • | • | • | • | • | • | • | • | • | • | • | • | • | • | • | • | • | • |
| • | • | • | • | • | • | • | • | • | • | • | • | • | • | • | • | • | • | • | • | • | • | • | • | • | • |

An appliance from the updated Brink Renovent HR series is a heat recovery unit with an efficiency of 95% and energy-saving constant-volume fans. The new generation stands out for its:

- steplessly adjustable air flow rates through a control panel;
  filter indication on the appliance and the possibility for filter indication on the multiple switch;
- completely new frost protection system that ensures optimum performance of the appliance, even at very low atmospheric temperatures;
- limited sound production due to pressure fluctuation.

The appliance comes ready for use. All control equipment has been mounted and checked in the factory.

On installation, the appliance must be connected to the air ducts, the condensate discharge, the mains supply and the multiple switch.

The installer can change the desired air flow for every setting with the aid of the control panel on the appliance. See Chapter 4 for a detailed description 4.

| l                                                                                                    |   | С | ha | api | ter | 2 |   |   |   |   |   |   |   |   |   |   |   |   |   |   |   |   |   |   | Version |
|----------------------------------------------------------------------------------------------------|---|---|----|-----|-----|---|---|---|---|---|---|---|---|---|---|---|---|---|---|---|---|---|---|---|---------|
| •                                                                                                    | ٠ | ٠ | ٠  | ٠   | ٠   | ٠ | ٠ | ٠ | ٠ | ٠ | ٠ | ٠ | ٠ | • | ٠ | • | • | ٠ | ٠ | ٠ | ٠ | ٠ | ٠ | • | 0       |
| •                                                                                                    | ٠ | ٠ | ٠  | ٠   | ٠   | ٠ | ٠ | ٠ | ٠ | ٠ | ٠ | ٠ | ٠ | ٠ | ٠ | ٠ | • | ٠ | ٠ | ٠ | ٠ | ٠ | ٠ | ٠ | 0       |
| •                                                                                                    | ٠ | ٠ | •  | ٠   | ٠   | ٠ | ٠ | ٠ | ٠ | ٠ | ٠ | ٠ | ٠ | ٠ | ٠ | ٠ | ٠ | ٠ | • | ٠ | ٠ | ٠ | ٠ | ٠ | 0       |
| The Renovent HR Small is designed for a maximum ventilation capacity of 180 m <sup>3</sup> /h at 150 Pa resistance in the duct system. The Renovent HR Small comes ready to plug in with a 230 mains plug for a low-voltage multiple switch on the outside the appliance. |   |   |    |     |     |   |   |   |   |   |   |   |   |   |   |   |   |   |   |   |   |   |   |   |         |

#### 2.1 Connecting ducts

The Renovent HR Small is only available with all connections at the top; type 4/0.

See sections 5.6.1 and 5.6.2 for pictures and dimensions of the appliance.

#### 2.2 Filter door position options

The appliance is available ex factory in a right-hand or left-hand version.

That changes the position of the duct connections. The right-hand version has the filter door on the right-hand side of the appliance and the left-hand appliance has the filter door on the left-hand side of the appliance. It is not possible to convert a right-hand appliance into a lefthand one. When ordering, it must be stated whether the appliance must be supplied as left-hand or right-hand version.

#### 2.3 Technical information

|                                            |                              |                 | Renovent HR<br>Small |             |  |  |  |  |
|--------------------------------------------|------------------------------|-----------------|----------------------|-------------|--|--|--|--|
| Supply voltage [V/Hz]                      |                              | 230/50          |                      |             |  |  |  |  |
| Protection degree                          | IP31                         |                 |                      |             |  |  |  |  |
| Dimensions (w x h x d) [mm]                |                              | 560 x 600 x 315 |                      |             |  |  |  |  |
| Duct diameter [mm]                         |                              |                 | Ø125                 |             |  |  |  |  |
| External diameter condensate discharge [mm | ]                            |                 | Ø20                  |             |  |  |  |  |
| Mass [ kg]                                 |                              |                 | 25                   |             |  |  |  |  |
| Filter class                               | G3                           |                 |                      |             |  |  |  |  |
| Fan setting                                |                              | 1               | 2                    | 3           |  |  |  |  |
| Ventilation capacity [m <sup>3</sup> /h]   |                              | 75              | 100                  | 150         |  |  |  |  |
| Permissible resistance ducts system [Pa]   |                              | 18 - 40         | 30 - 68              | 60 - 150    |  |  |  |  |
| Rated power [W]                            |                              | 24 - 26         | 30 - 42              | 62 - 86     |  |  |  |  |
| Rated current [A]                          |                              | 0.17 - 0.18     | 0.23 - 0.28          | 0.43 - 0.57 |  |  |  |  |
| Cos φ                                      |                              | 0.58 - 0.59     | 0.61 - 0.64          | 0.64 - 0.67 |  |  |  |  |
|                                            | Static pressure [Pa]         | 40              | 80                   | 160         |  |  |  |  |
| Naion conceitu loval Lw (A)                | Housing emission [dB(A)]     | 32              | 39                   | 48          |  |  |  |  |
| NOISE Capacity level LW (A)                | Duct "from dwelling" [dB(A)] | 31              | 37                   | 45.5        |  |  |  |  |
|                                            | Duct "to dwelling"           | 49              | 56                   | 66          |  |  |  |  |

## Chapter 2

Version

#### 2.4 Fan graph

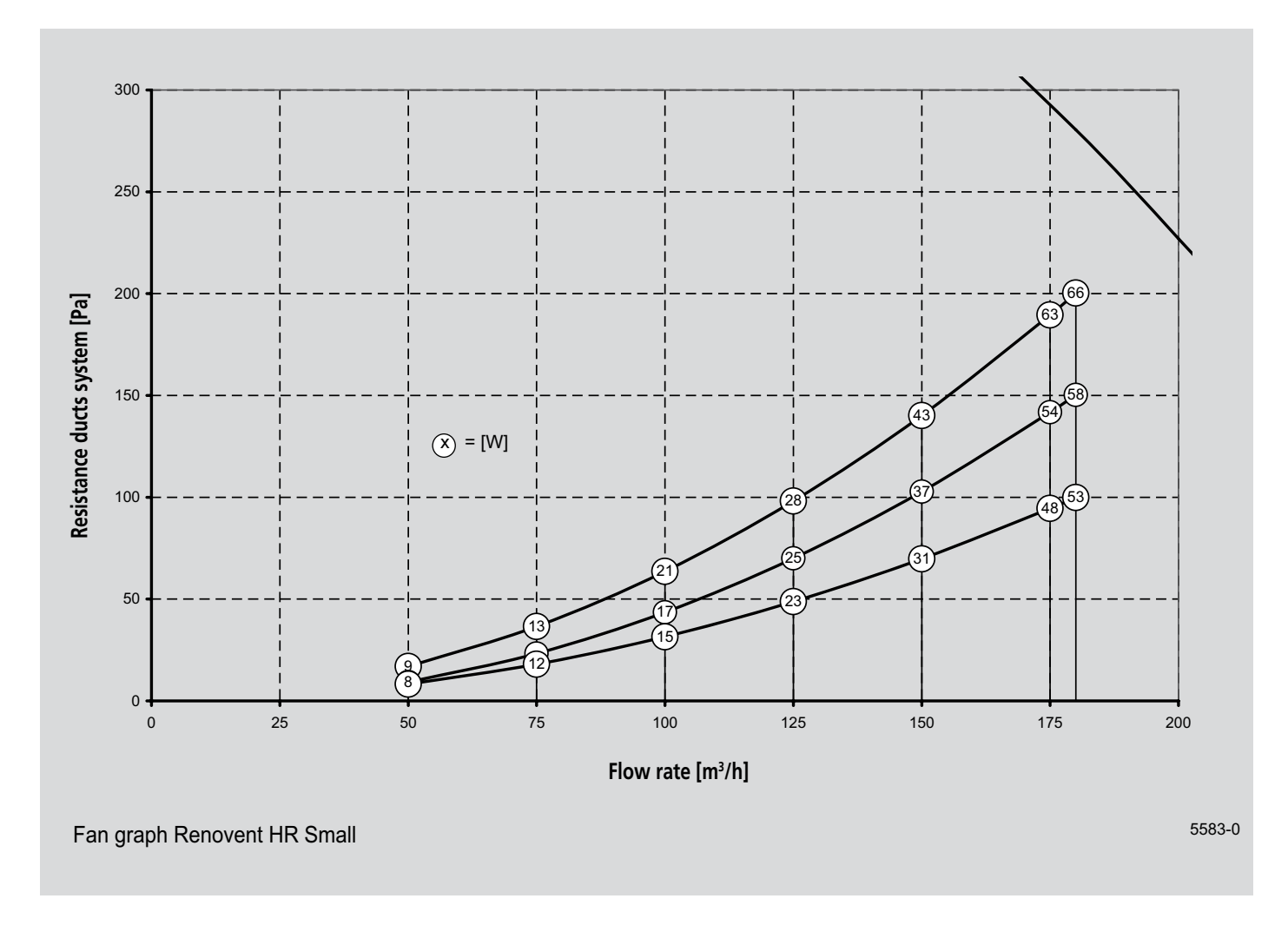

Note: The value stated in the circle is the capacity per fan (in Watt).

#### 3.1 Exploded view appliance

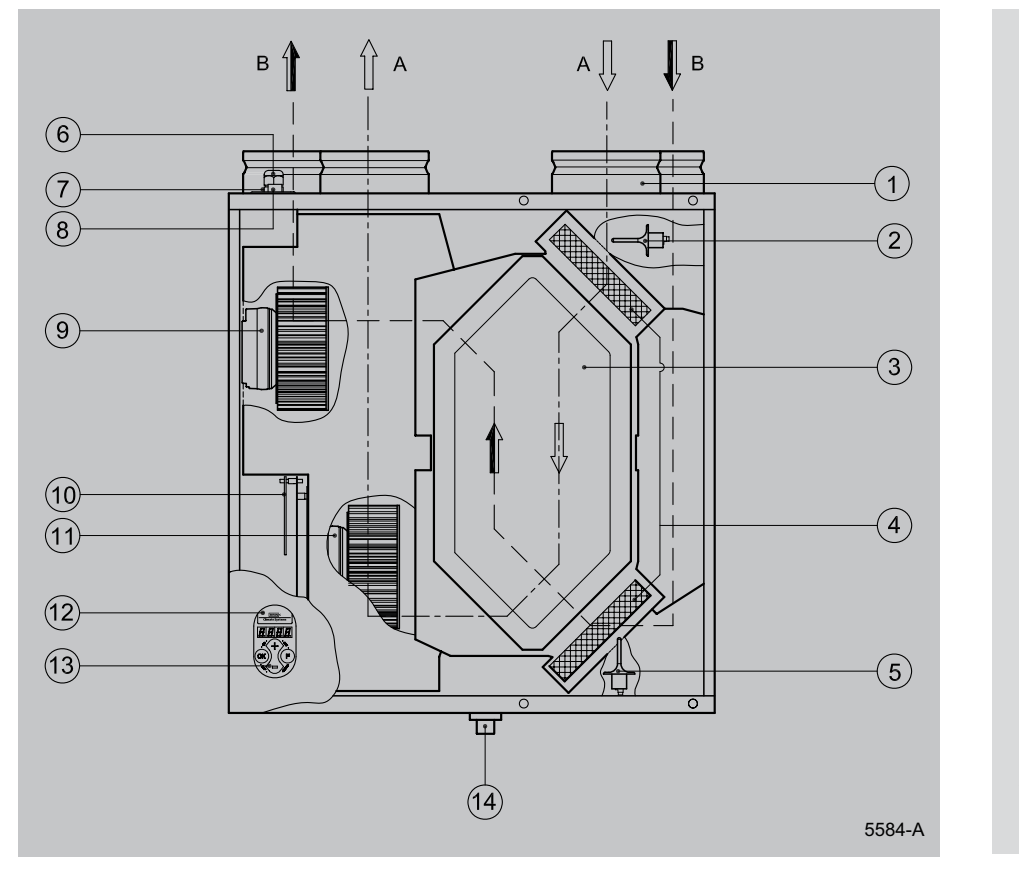

A = Output air flow B = Input air flow

#### 3.2 Function components

| 1  | Duct spigots                    | Connections for the input and output ducts.                                 |
|----|---------------------------------|-----------------------------------------------------------------------------|
| 2  | Interior temperature sensor     | Measures the temperature of the air from the dwelling.                      |
| 3  | Heat exchanger                  | Ensures heat transfer between input and output air                          |
| 4  | Filters                         | Filter both air flows.                                                      |
| 5  | Atmospheric temperature sensor  | Measures outside air temperature.                                           |
| 6  | Communication port              | Connections for cable to multiple switch, if desired with filter indicator. |
| 7  | Metric swivel                   | Swivel for feeding through power cable 230 Volt                             |
| 8  | OpenTherm connection            | Two-pole screw connector for OpenTherm control                              |
| 9  | Input fan                       | Feeds fresh air into the dwelling.                                          |
| 10 | Basic pcb                       | Contains the control electronics for the basic functions.                   |
| 11 | Output fan                      | Discharges fouled air from the dwelling to the atmosphere.                  |
| 12 | Computer port                   | Computer connection for service purposes.                                   |
| 13 | Control panel                   | Interface between user and control electronics.                             |
| 14 | Connection condensate discharge | Connection condensate discharge.                                            |

ced heat recovery unit, specially designed for minimum energy consumption and maximum comfort. This is achieved with the aid of various electronic control systems. A control unit with microprocessor controls and monitors the safe operation of the appliance and ensures that the airquantities remain constant

#### 4.2 LED display system and operating panel

Chapter 4

The Renovent HR appliance is fitted with a control panel. It can be used to retrieve and modify the settings in the control unit program.

The control panel has four keys and a display.

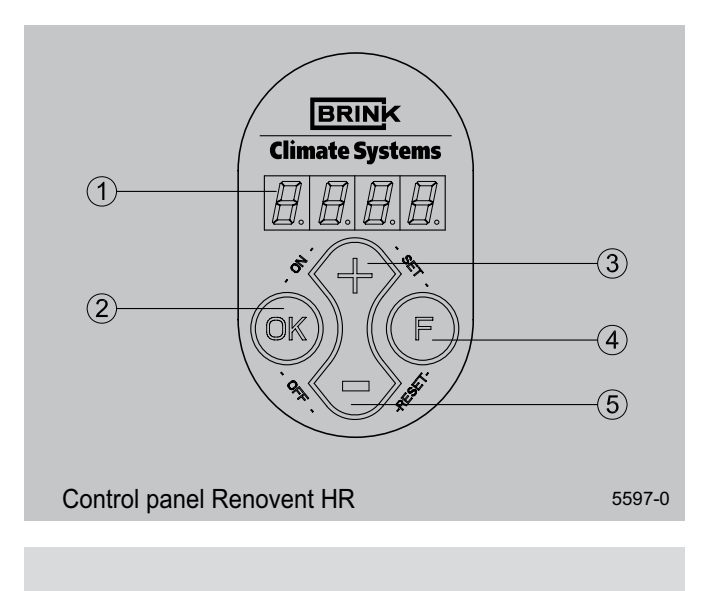

- 1 = Display
- 2 Key "OK" (confirm, ready, filter indication reset) =
- 3 = Key increase parameter
- 4 = Function key
- 5 = Key reduce parameter

On the left the display indicates the ventilation setting or the parameter type. On the right it shows the readout value, for instance the preset volume.

#### 4.3 Frost protection

The frost protection system ensures that the secondary side of the heat exchanger (outlet side) does not freeze up by introducing an imbalance between the inlet and outlet air flows,

#### 4.4 Filter indication

The appliance is fitted with a filter indication system. It indicates on the display when the filter is fouled.

and at the preset values.

The Renovent HR comes with a control panel with display, enabling stepless adjustment of the volume without having to open the appliance. Moreover, information regarding the operation can be read out from the outside of the appliance.

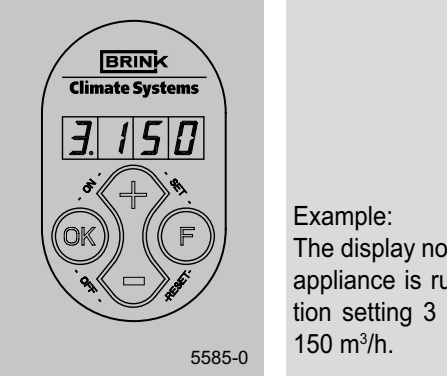

The display now shows that the appliance is running at ventilation setting 3 at a flow rate of

The 4 keys have the following functions:

- Function key / switching on and off parameter menu • F
- + Next parameter / increase value
- Previous parameter / decrease value • \_
- OK Switching on and off settings menu / manual fault reset / filter indication reset

Other commands can be entered with key combinations.

- F & + (set), confirm parameter value
- F & (reset), reset parameter value to factory setting
- OK & + (ON),Oswitch on appliance
- OK & (OFF), Fswitch off appliance

Everywhere in this booklet it applies that when a key has to be pressed, the key in question is printed in quotation marks and in bold.

Example: - press key "OK"

dependent on the outside air temperature and the pressure across the heat exchanger.

For more detailed information refer to sections 7.2 and 8.1

| Installation                                                                                                    | Chapter 5                                                                                                    |
|----------------------------------------------------------------------------------------------------|----------------------------------------------------------------------------------------------------|
| 5.1 Installation general                                                                                                    |                                                                                                    |
| <ol> <li>The appliance installation procedure can be summarised as follows:</li> <li>Placing the appliance (§5.2)</li> <li>Connecting the ducts (§5.3)</li> <li>Connecting the condensate discharge (§5.4)</li> <li>Electric connection:<br/>Connecting the multiple switch and, if necessary, the mains power and the OpenTherm connector (§5.5)</li> <li>The Renovent HR must be installed in accordance with:</li> </ol> | <ul> <li>Quality requirements ventilation systems dwellings.</li> <li>Quality requirements balanced ventilation in dwellings.</li> <li>The capacity calculations in accordance with the Building Decree.</li> <li>The regulations for ventilation of dwellings and residential buildings.</li> <li>The safety regulations for low-voltage installations,</li> <li>The regulations for connection to interior sewers in dwellings and residential buildings,</li> <li>Any additional regulations of the local utilities.</li> <li>The installation instructions for the Renovent HR.</li> </ul> |
| <b>5.2 Placing the appliance</b><br>An appliance from the Renovent HR series can directly be                                                                                                    | The appliance must be placed level.                                                                                                    |

be made.

An appliance from the Renovent HR series can directly be mounted to the wall using the suspension strips supplied for that purpose. For a vibration-free result the appliance must be mounted to a solid wall with a minimum mass of 200 kg/m<sup>2</sup>. A gypsum block or metal stud wall does not suffice! Additional measures such as double panelling or extra studs are required.

In addition, the following aspects must be taken into account.

**5.3 Connecting ducts** 

The air outlet duct does not have to be fitted with a control valve. The appliance itself controls the air quantities.

To prevent condensation on the outside of the outside air input duct and the air output duct from the Renovent HR, these ducts must externally be provided with a vapour barrier as far as the appliance. If Brink synthetic (EPE) pipe is used here, additional insulation is not necessary.

Use Brink thermally insulated hoses for deviating diameters. For optimum fan noise damping, it is recommended to use Brink

acoustic hoses with a length of 1 m between the appliance and the ducts from and to the dwelling. Pay attention to crosstalk and installation noise, also for incorporated ducts. Design the duct with separate branches to the dampers to prevent crosstalk. If necessary, the input ducts must be insulated, for instance when they are installed outside the insulated envelope. Preferably use Brink incorporated ducts. These ducts have

been developed with a view to a low duct resistance.

The installation room must be such that a good conden-

sate discharge with air trap and pitch for condensate can

Make sure there is a free space of at least 70 cm at the

front of the appliance and a free headroom of 1.8 m for

cleaning the filters and carrying out maintenance..

The installation room must be frost-free.

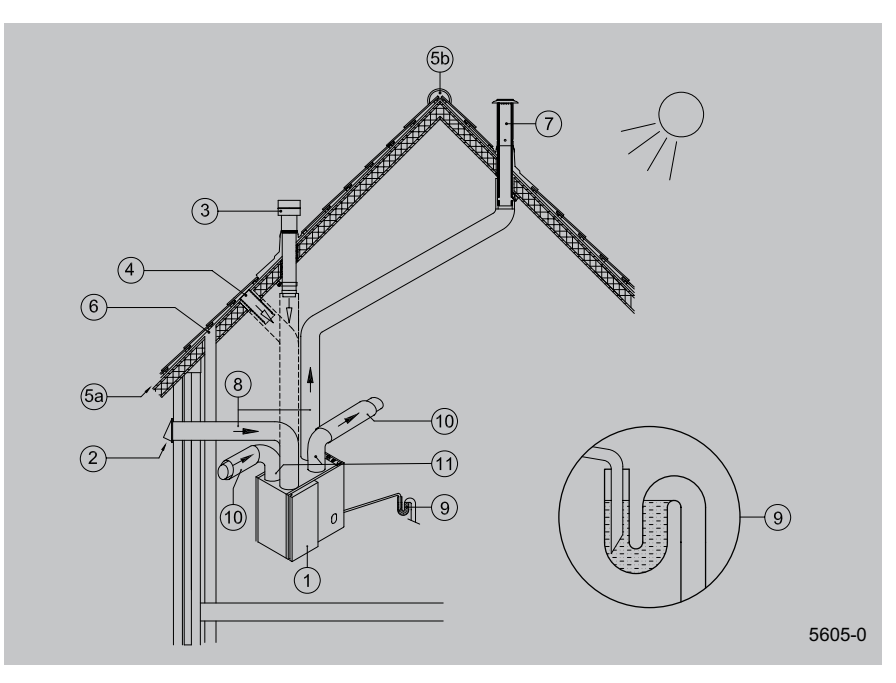

 Arrange the exterior air supply from the shadowed side of the dwelling, for instance from the wall or overhang. If the outdoor air is sucked in from under the tiles, it must be ensured that no condensation develops in the roof boarding and no water can run in. Ventilation air can be sucked in from under the tiles if air can access freely at the top and the bottom of the roof area and the sewage vent stack does not end under the tiles.

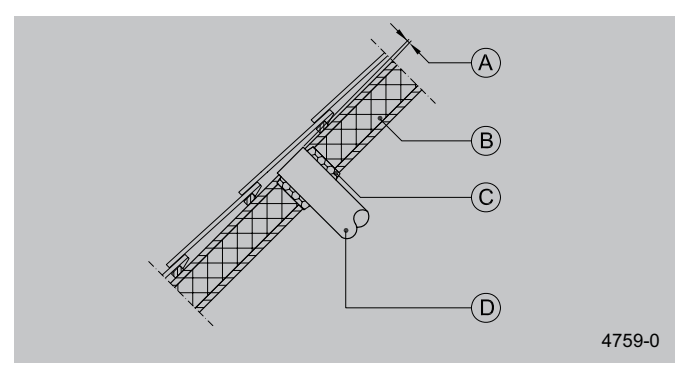

- A = Spacing 10 mm above roof deck
- B = Roof insulation
- C = Seal with foam
- D = Pipe for make-up air to be carefully insulated and provided with vapour barrier
- Feed the output duct through the roof boarding in such a manner that no condensation develops in the roof boarding.
- Install the output duct between the Renovent HR and the roof sleeve in such a manner that surface condensation is prevented.
- Always use an insulated ventilation roof sleeve.

- = Renovent HR (place level) 1 2 = Recommended inlet air suction 3 = Input air suction through the roof area 4 = Input air suction under the tiles 5a = Free suction bottom roof area 5b = Free suction top roof area = Sewer relief 6 7 = Recommended location ventilation air output; use Brink insulated sleeve. = Brink synthetic high efficiency heat re-8 covery pipe = Condensate discharge 9
  - 10 = Acoustic hose
  - 11 = Ducts from and to dwelling
- The maximum permissible resistance in the duct system is 150 Pa at the maximum ventilation capacity. If the resistance of the duct system is higher, the maximum ventilation capacity will be lower.
- The location of the mechanical ventilation output and the sewer stack vent relative to the input must be chosen to prevent nuisance.
- Choose the location of the input valves to prevent fouling and draught. We recommend to use the Brink weak-inductive input dampers.

Install sufficient overflow openings, door gap 2 cm.

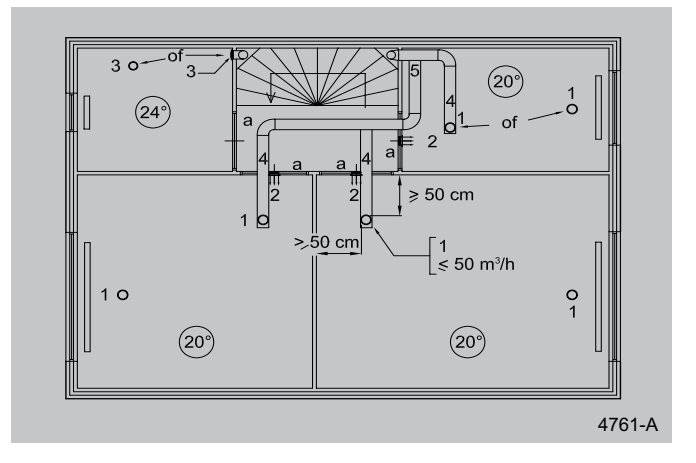

- 1 = Brink low-inductive supply valves
- 2 = Input from wall
- 3 = Suction valve in ceiling or high in wall
- 4 = Prevent crosstalk
- 5 = Preferably Brink incorporated ducts
- a = Gap under the door 2 cm.

#### 5.4 Connecting the condensate discharge

The condensate discharge line for the Brink Renovent HR is fed through the lower panel. The condensate must be discharged through a drainpipe. The drain must discharge under the water level in the U-trap. The condensate discharge comes separately with the appliance and the installer must screw it into the underside of the appliance. This condensate discharge connection has an external connecting diameter of 20 mm.

The condensate discharge line can be glued to it, if necessary using a square bend. The installer can glue the condensate discharge in the desired position in the lower part of the appliance.

See the drawing below for an example of a connection to a drainpipe. (Pour water into the drip tray to create an air trap).

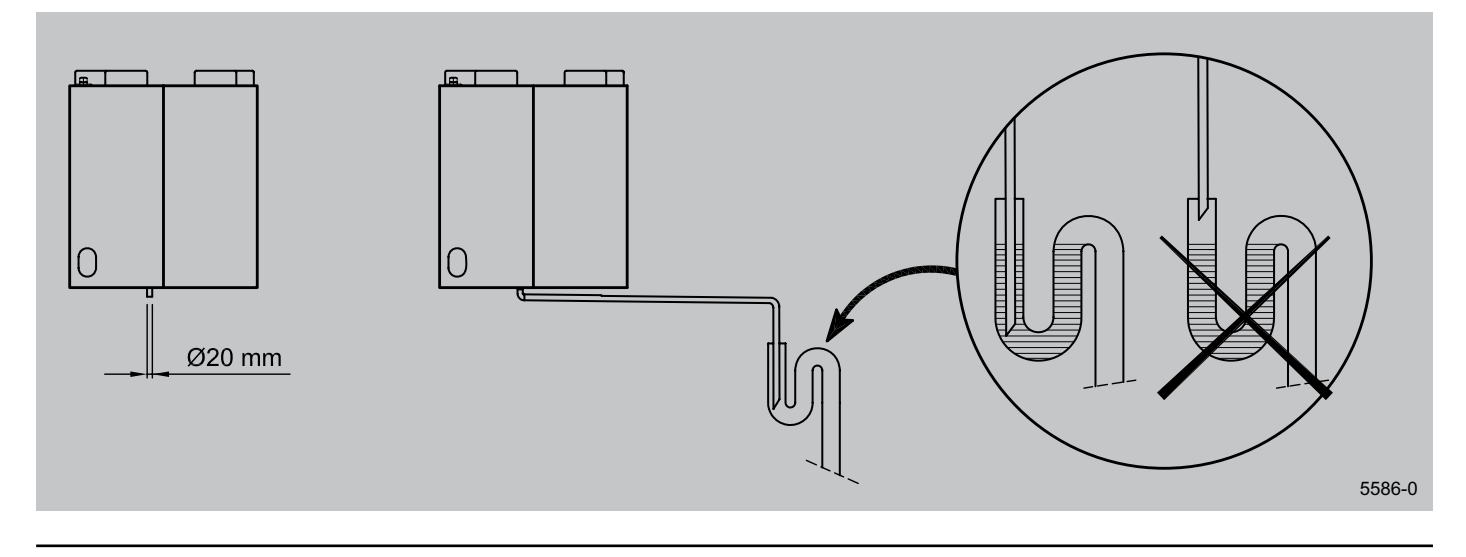

#### 5.5 Electric connections

The appliance comes with a 230 V mains plug

#### 5.5.1 Connecting the multiple switch

The multiple switch (not supplied with the appliance) is connected to the modular connector type RJ12 that is placed at the top of the appliance. (See figure A opposite)

Dependent on the type of multiple switch that is used, a plug RJ11 or RJ12 can be connected to it.

- Application of a 3-way switch with filter indication in all cases requires an RJ12 plug in combination with a 6-core modular cable.
- Application of a 3-way switch without filter indication in all cases requires an RJ11 plug in combination with a 4-core modular cable.

Refer to the next page for examples of wiring diagrams.

Connector B is a 2-pole screw connector which is used in combination with demand-controlled ventilation.

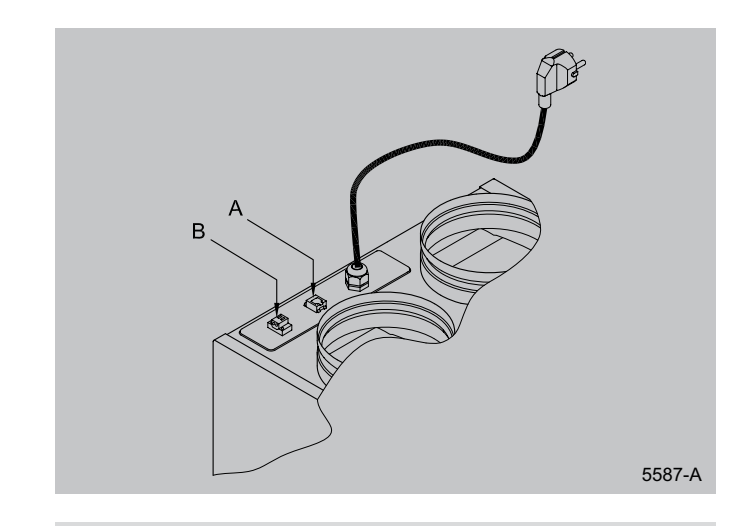

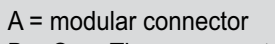

B = OpenTherm connector

The figure below shows 2 options for connecting a 3-way switch, viz.:

- A. 3-way switch with filter indication; switch with modular connector (6-core cable, two modular connectors RJ12/6),
- B. 3-way switch without filter indication; switch with screw connector (4-core cable, one modular connector RJ11/4

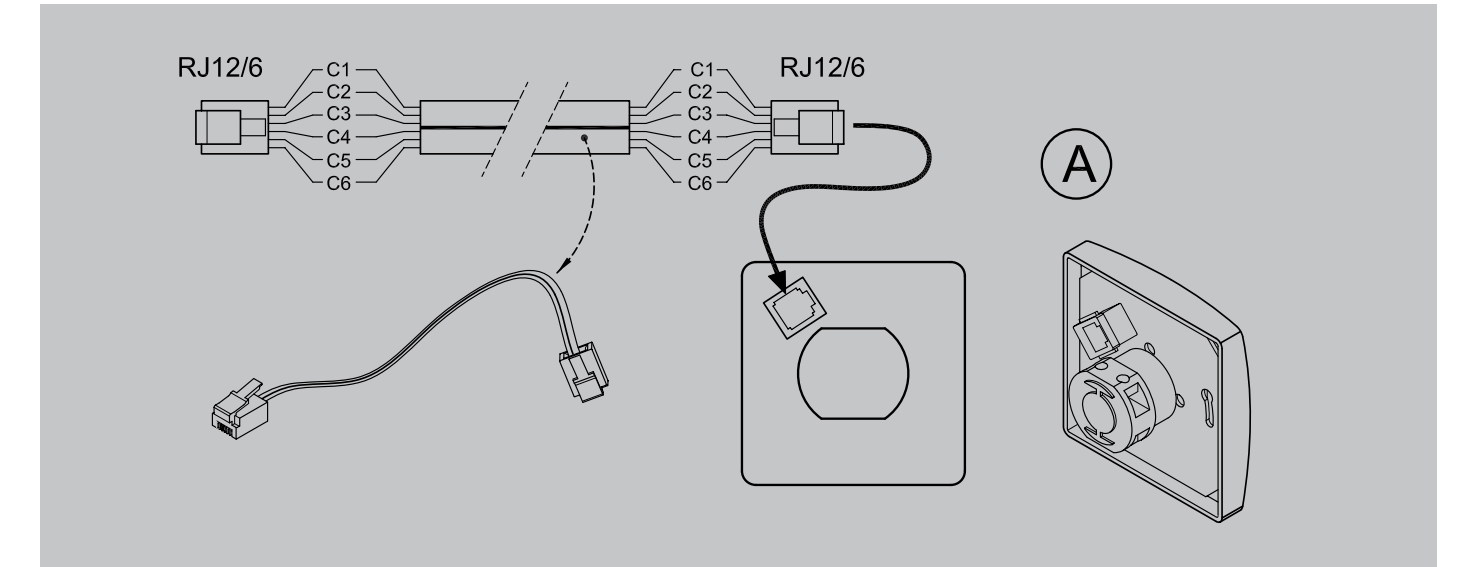

Wiring diagram 3-way switch with filter indication with modular connector (Note that for both modular connectors the "tab" must be mounted on the side of the mark on the modular cable)

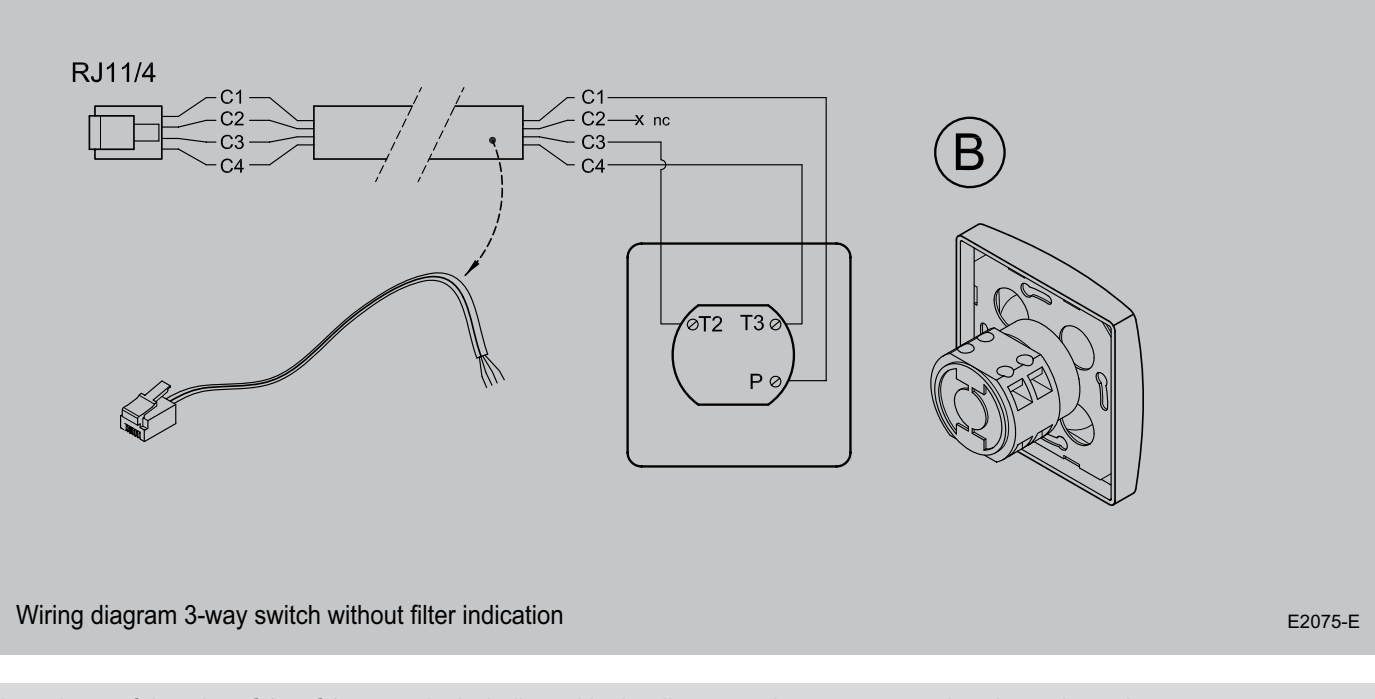

The colours of the wires C1 to C6 respectively, indicated in the diagrams above may vary, that depends on the type of modular cable used.

#### 5.5.2 Connecting the OpenTherm connector

In combination with demand-controlled ventilation, the appliance can also be controlled with the OpenTherm protocol instead of a low-voltage switch. OpenTherm allows continuous adjustment of the rpm for the flow rate. A 2-core low-voltage

#### 5.5.3 Connecting the power plug

The appliance can be connected to an easily accessible, earthed wall socket with the plug that is mounted to the appliance. The electric installation must comply with the requirements of your power company. cable with a core diameter of at least 0.8 mm<sup>2</sup> must be used as connecting cable. Interchanging the cable connection to the 2-pole screw connector does not influence the appliance's performance.

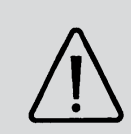

#### Warning

The fans and control prints carry a high voltage. Always take the voltage from the appliance by pulling the mains plug when working on the appliance. 5.6 Connections and dimensions Renovent HR Small

#### 5.6.1 Connections and dimensions Renovent HR Small right-hand version

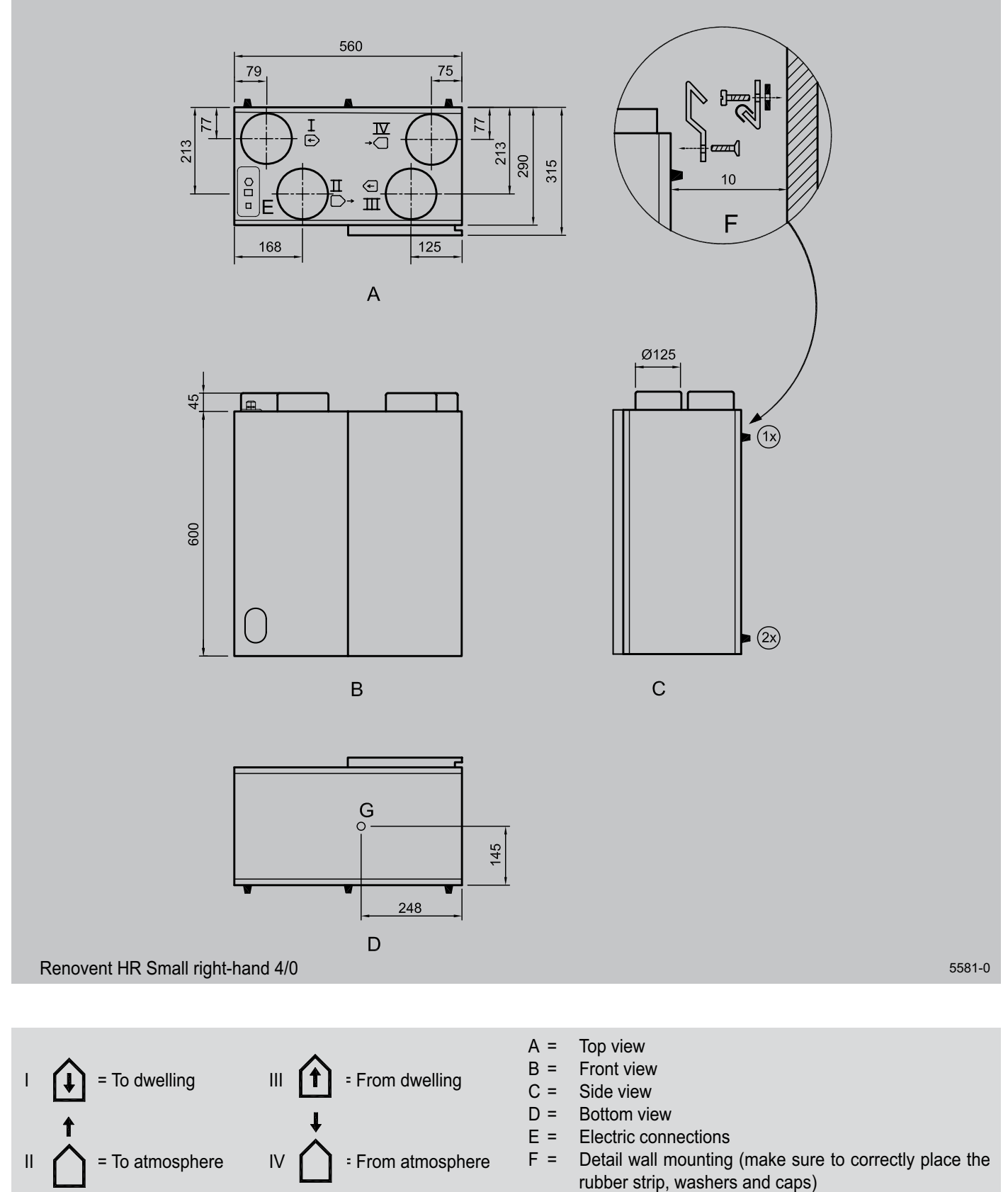

G = Connection condensate discharge

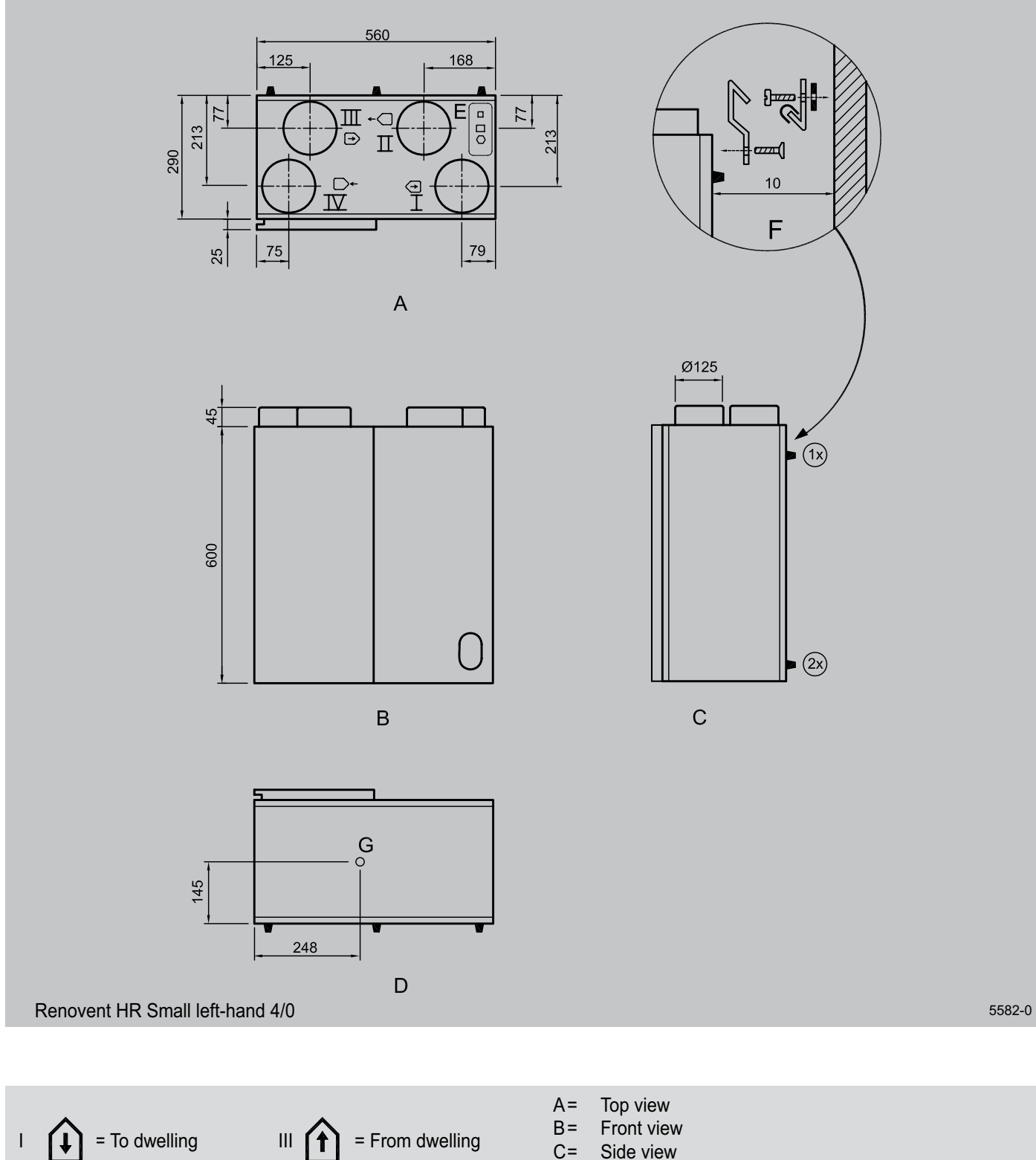

#### 5.6.2 Connections and dimensions Renovent HR Small left-hand version

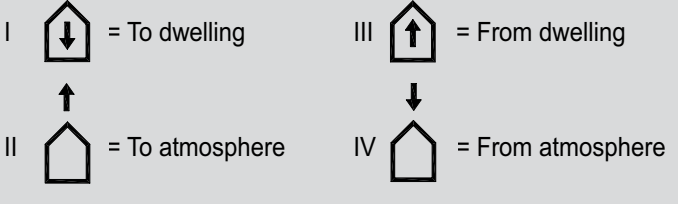

- D= Bottom view
- E=
  - Electric connections
- F = Detail wall mounting (make sure to correctly place the rubber strip, washers and caps)
- G= Connection condensate discharge

#### Chapter 6

#### 6.1 Switching the appliance on and off

There are two methods to switch the appliance on or off.

- Through software; the appliance remains connected to the mains, when switching off by software only the fans are stopped.
- 2. Removing the mains plug or inserting it into the wall socket; after switching off, the appliance no longer carries a voltage.

#### Switching on

- Mains power: connect the mains plug to the electric installation
- Through software; simultaneously press keys "OK" and "+" to switch on the appliance through software (Only possible after the appliance has been switched off through software.)

The first digit on the display indicates the position of the 3-way switch.

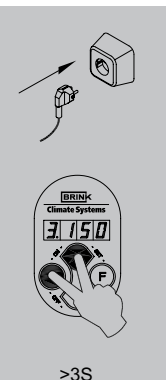

#### 6.2 Setting the air quantity

The air quantities of the Renovent HR Small for settings 1, 2 and 3 are factory-set at 75 and 100 and 150  $m^3/h$  respectively. The performance of the Renovent depends on the quality of the duct system as well as on the filter resistance.

#### Important:

Setting 1: must always be lower than setting 2.

Setting 2: must always be lower than setting 3;

Setting 3: adjustable between 50 and 180/400 m<sup>3</sup>/h;

If these conditions are not complied with, the air quantity of the higher setting will automatically be adjusted.

The air quantities can be modified as follows (as an example here the air quantity for setting 3 will be changed from 150 to  $180 \text{ m}^3/\text{h}$ ):

1. Press key "**F**" during 3 seconds to call up the settings menu.

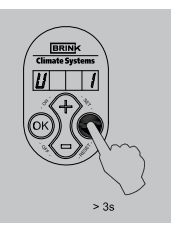

2. Use key "+" to select the desired parameter (U1 = setting 1: 1, U2 = setting 2: 2, U3 = setting 3; U4, U5 and U8 do not apply for a Renovent Small).

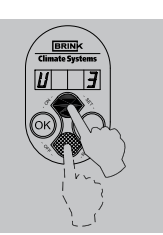

#### Switching off

- Through software; simultaneously press keys "OK" and "-" to switch on the appliance through software. The text OFF appears on the display.
- Mains power: pull the mains plug from the mains to take the voltage from the appliance.

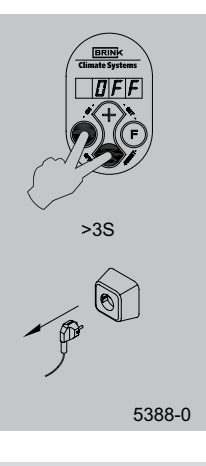

#### NOTE!

When working on the appliance, always take the voltage from the appliance by first switching it off through software and subsequently pulling the mains plug.

- 3. Press key "**OK**" during 1 second to read the selected parameter value.
- 4. The keys "+" or "-" can be used to modify the selected parameter value.

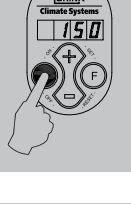

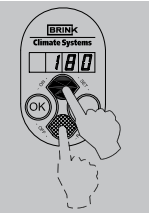

- 5. The modified setting can now be:
  - A saved and stored;
  - B be removed;
  - C put back to factory setting.
  - A Simultaneously press keys "F" and "+" (first F then +) to save the modified setting; the modified value will now blink 3x as confirmation. The display readout will remain at this modified value.

Press key "**OK**" to go back to the settings menu; if required, several settings can now be modified (see item 2 to 5 inclusive 5). Now continue with item 6.

**B** Press key "**OK**" to go back to the settings menu without saving the modified setting; the previous setting will be maintained.

If required, several settings can now be modified (see item 2 to 5 inclusive). Now continue with item 6.

**C** Simultaneously press keys "**F**" and "-" to go back to the factory setting. The factory setting will blink 3x as confirmation. The modified setting is removed. The factory setting remains on the display.

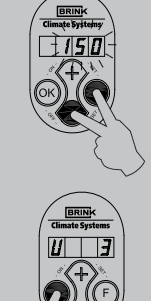

tings menu; if required, several settings can now be modified (see item 2 to 5 inclusive).

Press key "OK" to go back to the set-

Now continue with item 6.

6. Press key "F" during 1 second to leave the settings menu.

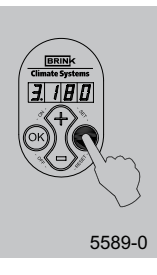

#### 6.3 Installer settings

Various other settings of the control unit can also be modified. Because some settings have an influence on the correct operation of the appliance, these have been placed in a separate installer parameters set. Consequently, these parameters can only be modified by the installer.

How to modify these is explained in section 6.6.2.

11. Fixed imbalance. This can be used to keep the pressure in the dwelling at a higher (+) or lower (-) level than the atmospheric pressure.

Positive imbalance (+): the output fan ventilates the set value in  $[m^3/h]$  less than the input fan.

Negative imbalance (-): the input fan ventilates the set value in  $[m^3/h]$  less than the output fan.

I2. No contact step 11

This setting determines the ventilation position when no switch contact is connected to position; the appliance will start running at the ventilation position set here.

- 13. Not applicable.
- I4. Switch line 1 step.

Determines what position of the multiple switch matches line 1 on the control unit.

I5. Switch line 2 step.

Determines what position of the multiple switch matches line 2 on the control unit.

- Switch line 3 step.
   Determines what position of the multiple switch matches line 3 on the control unit.
- I7. Imbalance permissible? This determines whether for instance the frost protection may affect the imbalance./

#### 18/19/111/112 & 114

These do not apply for Renovent HR Small.

I10. Constant pressure switched off

Here it can be set whether in all cases the fans are running at constant flow or that they start running at constant pressure when a certain resistance is exceeded

I13 Filter message

Sets whether the filter message is shown on the display and the led of the 3-way switch

I15 Heat recovery configuration

Option setting when heat recovery is used in combination with central heating; only heat recovery or the combination central heating + heat recovery. Only heat recovery = 0;

Central heating + heat recovery = 1

116 Fan setting for central heating + heat recovery Fan(s) off for central heating + heat recovery (only if 115 = 1).

| Setting I16 | Situation fan(s) |
|-------------|------------------|
| 1           | Output fan off   |
| 2           | Input fan off    |
| 3           | Both fans off    |

- 117 Repeat time in hours for switching off the fan(s) selected under 116 for central heating + heat recovery.
- 118 Maximum switch-off time in seconds for the fan(s) selected under 116 for central heating + heat recovery.
- I19 Minimum switch-off time in seconds for the fan(s) selected under I16 after switching on 230V for central heating + heat recovery.

Refer to the table in section 6.6.3 for the factory setting.

#### 6.4 Menu structure display

The menu structure is divided into a readout section and a settings section.

The number of visible parameters depends on the parameter set. The user has the parameter set "user"; a more compre-

hensive readout programme is available for the installer. It can be activated -0 and deactivated - by simultaneously pressing keys**F**" and "**OK**" during 1 second.

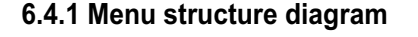

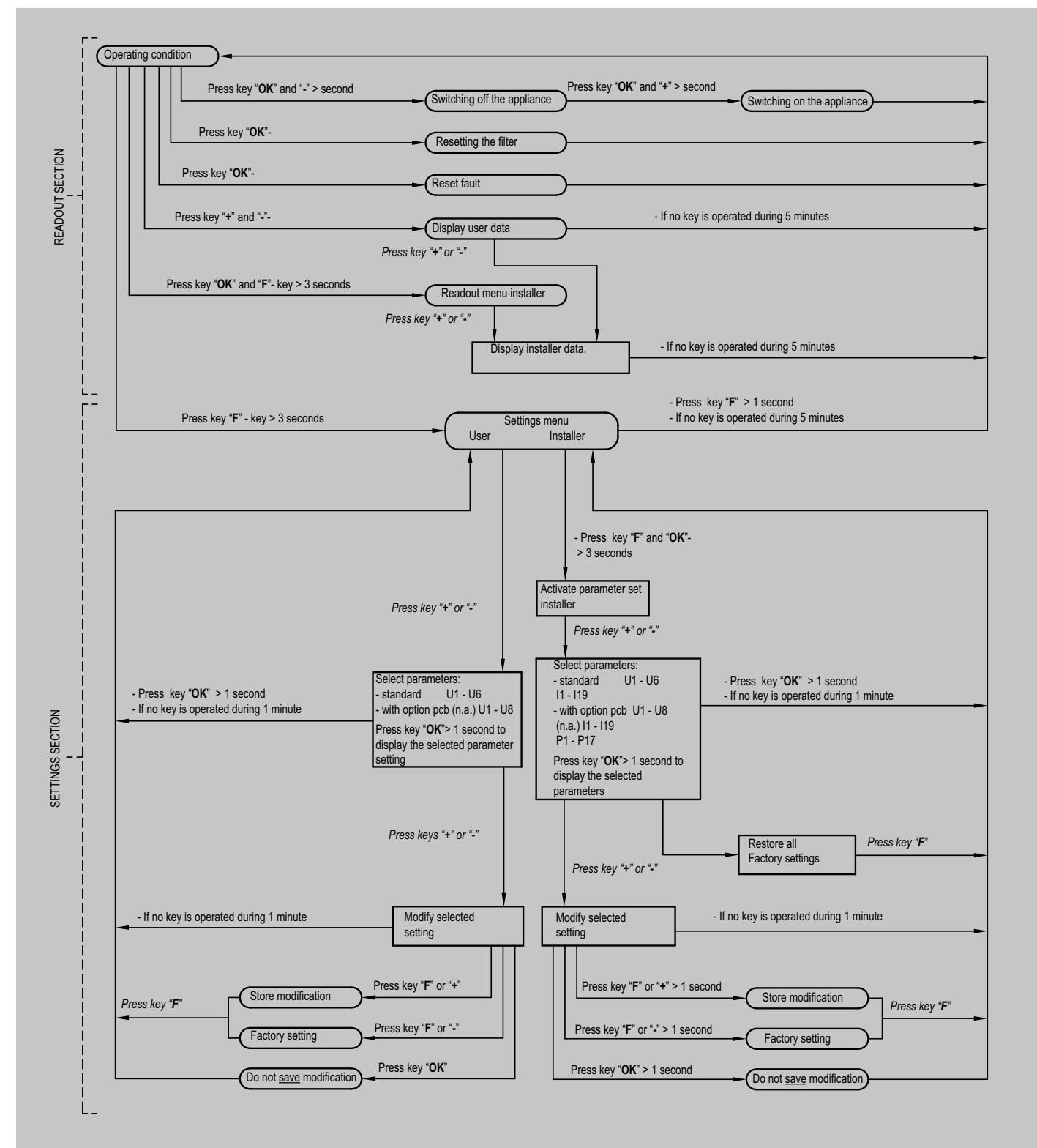

#### 6.5 Readouts settings

As standard the current position of the multiple switch and the connected output volume are shown (Operational mode). On the left the position of the multiple switch (position 1, 2 or 3) is shown and to the right of the dot the volume of the output fan is shown.

#### 6.5.1 Reading out settings by the user

The user can read out other relevant data using keys "+" and "-" (step 0 to step 6). Step numbers are not shown on the display! See the table below for user readout; when no key is operated during 5 minutes, the display automatically returns to operational mode. Key "+" can be used to scroll through the menu; key "-" always takes you back to step 0. Modifying settings is not possible in this situation.

#### 6.5.2 Reading out settings by the installer

A more comprehensive readout programme is available for the installer. Pressing keys "F" and " during 3 seconds." OK" during 3 seconds calls up all installer data. In this menu the values cannot be modified.

Activating this menu always calls up step no. 7 (see table below); using key "+" the further installer and user data can be displayed and key "-" takes you back to step no. 1.

After 5 minutes this menu automatically disappears and the display will show the operational situation again.

In the event of an error, the error code appears on the display; see also chapter 7.

|         |     | Step<br>number | Readout<br>(example) | Description                                                 |               | Remark                                                                                                    |
|---------|-----|----------------|----------------------|-------------------------------------------------------------|---------------|----------------------------------------------------------------------------------------------------|
|         |     | No.1           | 2,100                | Current position/outlet volume                              | [m³/h]        |                                                                                                    |
|         |     | No.2           | C 0                  | Message code operating condit                               | ion           | C0 = No message<br>C3 = The input fan runs in constant pressure mode<br>C6 = The output fan runs in constant pressure mode<br>C7 = Correction maximum air flow |
|         |     | No.3           | bP.1                 | n.a.                                                        |               |                                                                                                    |
|         |     | No.4           | tP.9                 | Temperature from atmosphere                                 | [°C]          | At negative temperature (below 0°C) then readout tP.9.                                                                                                    |
|         | Ŀ   | No.5           | tS.21                | Temperature from indoors                                    | [°C]          |                                                                                                    |
|         | Use | No.6           | In.0                 | n.a.                                                        |               |                                                                                                    |
|         |     | No.7           | <sup>u</sup> .156    | Current input volume                                        | [m³/h]        |                                                                                                    |
|         |     | No.8           | <sub>.</sub> .156    | Current output volume                                       | [m³/h]        |                                                                                                    |
|         |     | No.9           | t.180                | Current pressure input duct                                 | [Pa]          |                                                                                                    |
|         |     | No.10          | A.180                | Current pressure output duct                                | [Pa]          |                                                                                                    |
|         |     | No.11          | u0.0                 | Status frost protection                                     |               | 0 = none, 1 - 4 = imbalance, 5 = input fan off                                                                                                    |
| er.     |     | No.12          | St.9                 | Temperature to atmosphere<br>(Sensor not connected as stand | [°C<br>lard)  | If not connected St.75                                                                                                    |
| install |     | No.13          | Pt.18                | Temperature to indoors<br>(Sensor not connected as stand    | [°C]<br>lard) | If not connected Pt.75                                                                                                    |

a = Position multiple switch

b = Volume output fan

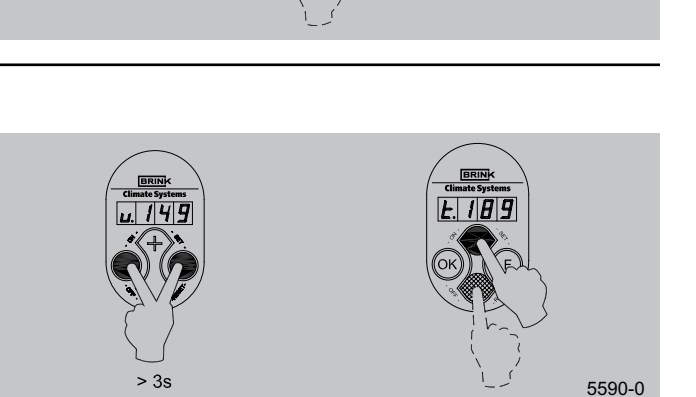

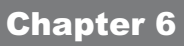

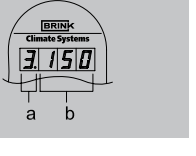

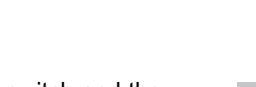

#### 6.6 Modifying settings

A number of settings can be modified by both user and installer to adapt the appliance to the specific situation.

#### 6.6.1 Modifying settings by the user

The user can modify 3 settings, that is U1, U2 and U3 (see table section 6.6.3); U4, U5 and U8 do not apply for a Renovent HR Small; how to modify these settings is described in detail in

#### 6.6.2 Modifying settings by the installer

The installer can modify more settings. When parameters are set incorrectly, the appliance can no longer perform up to standard, so make sure no parameters are modified incorrectly. Also refer to the diagram menu structure section 6.4.1 and table 6.4.3. The following actions are required to modify the settings from operational mode: (By way of example parameter I7 is changed from 1 to 0.)

1 Press key "F" during 3 seconds to activate the settings menu.

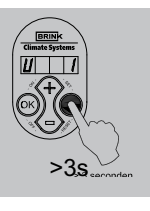

2 Press key "F" and "OK" during 3 seconds to activate the comprehensive installer parameters set.

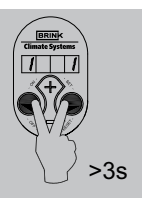

3 The desired parameter can be found with the aid of keys "+" and " during 3 seconds."-".

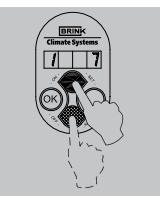

4 Pressing key "OK" calls up this setting.

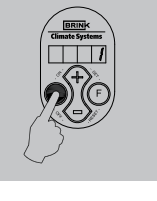

5 Use keys "+" and " during 3 seconds."-" to modify the value.

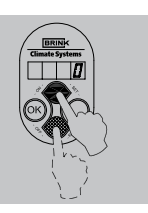

section 6.2 and is also shown in the diagram menu structure of section 6.4.1

- 6 The modified setting can now be:
  - A saved and stored
  - B removed;
  - C restored to factory setting.
  - A Simultaneously press keys "F" and "+" (first press "F" and then "+" ) save the modified setting; this value now blinks 3x to confirm that it has been stored; the value remains on the display.

Press key "**OK**" to return to the settings menu; if required, other settings can now be modified (step 2 - step 5) Continue with step 7.

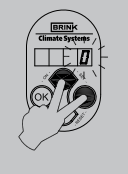

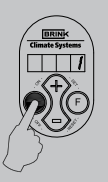

- B Press key "OK" to go back to the settings menu without saving the modified setting; the previous setting will be maintained. Continue with step 7.
- C Simultaneously press keys "F" and " during 3 seconds."-" (first press "F" and then "-" to go back to the factory setting. The factory setting will blink 3 times and remain at that value. The modified setting has now been removed.

Press key " $\mathbf{OK}$  " to return to the settings menu.

Continue with step 7.

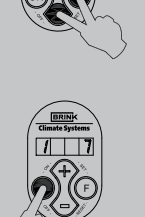

7 Press key "F" during 1 second to leave the settings menu

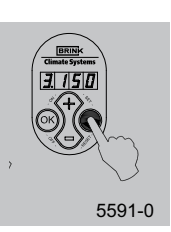

#### 6.6.3 Adjustable settings table

De user-adjustable parameters are indicated with "U";" and the installer-adjustable parameters are indicated with "I" (basic pcb) .

|        |     | Adjustable<br>parameter | Description                                             | Setting range | Factory setting   |  |  |  |
|--------|-----|-------------------------|---------------------------------------------------------|---------------|-------------------|--|--|--|
|        |     | U 1                     | Volume step 1                                           | 50(max-10)    | 75                |  |  |  |
|        |     | U 2                     | Volume step 2                                           | 50(max-5)     | 100               |  |  |  |
|        |     | U 3                     | Volume step 3                                           | 50-180        | 150               |  |  |  |
|        | ř   | U 4                     | n.a.                                                    | n.a.          | 10                |  |  |  |
|        | Use | U 5                     | n.a.                                                    | n.a.          | 22                |  |  |  |
|        |     | U 8                     | n.a.                                                    | n.a.          | 0                 |  |  |  |
|        |     | 11                      | Fixed imbalance                                         | -100+100      | 0                 |  |  |  |
|        |     | 12                      | No contact step                                         | 0,1,2,3       | 1                 |  |  |  |
|        |     | 13                      | Not applicable                                          | 2,3           | 2                 |  |  |  |
|        |     | 4                       | Switch line 1 step                                      | 0,1,2,3       | 1                 |  |  |  |
|        |     | Ι5                      | Switch line 2 step                                      | 0,1,2,3       | 2                 |  |  |  |
|        |     | 16                      | Switch line 3 step                                      | 0,1,2,3       | 3                 |  |  |  |
|        |     | 17                      | Imbalance permissible                                   | 0.1           | 1 (Yes)           |  |  |  |
|        |     | 18                      | n.a.                                                    | n.a.          | 0                 |  |  |  |
|        |     | 19                      | n.a.                                                    | n.a.          | 0                 |  |  |  |
|        |     | l10                     | Constant pressure switched off                          | 0.1           | 0 (no)            |  |  |  |
|        |     | 111                     | n.a.                                                    | 0, 1, 2, 3    | 0                 |  |  |  |
|        |     | l12                     | n.a.                                                    | -30 + 30      | 0                 |  |  |  |
|        |     | 113                     | Filter message on/off                                   | 1.0           | 1 (on)            |  |  |  |
|        |     | I14                     | n.a.                                                    | 1.0           | 0                 |  |  |  |
|        |     | 115                     | Heat recovery configuration                             | 0.1           | 0 (heat recovery) |  |  |  |
|        |     | I16                     | Fan off                                                 | 1,2,3         | 1 (Output fan)    |  |  |  |
|        |     | 117                     | Repeat time                                             | 124           | 24 (hours)        |  |  |  |
| er     |     | 118                     | Minimum switch-off time fan(s)                          | 1 240         | 60 (seconds)      |  |  |  |
| instal |     | 119                     | Minimum switch-off time fan(s) after switching on 230V. | 1240          | 1 (second)        |  |  |  |

For a description of these settings refer to section 6.2 for U1, U2 and U3 and section 6.3 for I1 - I19  $\,$ 

#### Chapter 7

#### 7.1 Trouble shooting

If the control system detects a faults, this is shown on the display by means of a number, preceded by a letter **F** (Failure). If a 3-way switch with filter indication is mounted, the LED on the 3-way switch will also start blinking.

The examples shown here is the fault **F9**; This means something is wrong with the wiring to the atmospheric temperature sensor or with the sensor itself.

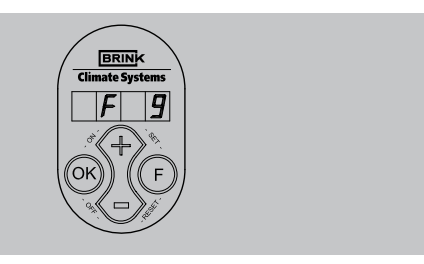

# The appliance remains in this fault mode until the problem in question has been solved. Then the appliance will reset itself (auto reset) and the display will once more show operational mode.

The table to section 7.3 gives an overview of the faults, possible causes and the actions to be undertaken.

#### 7.2 Filter indication

If the display shows the message "FIL" then this means the filters have to be cleaned. If a multiple switch with filter indication has been mounted (= option), then simultaneously with this message on the display, the LED on the switch will light up.

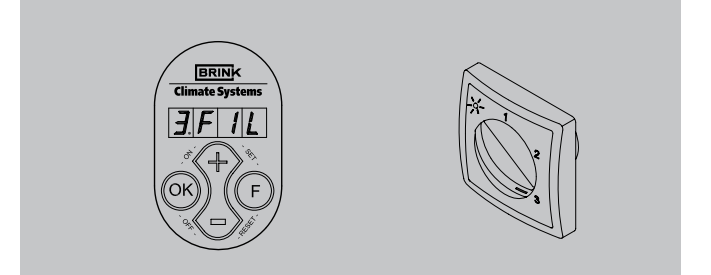

After the filters have been cleaned or replaced, the key "**OK**" must be pressed to reset the filter indication.

The text "FIL" will blink for a moment and then the display will return to operational mode.

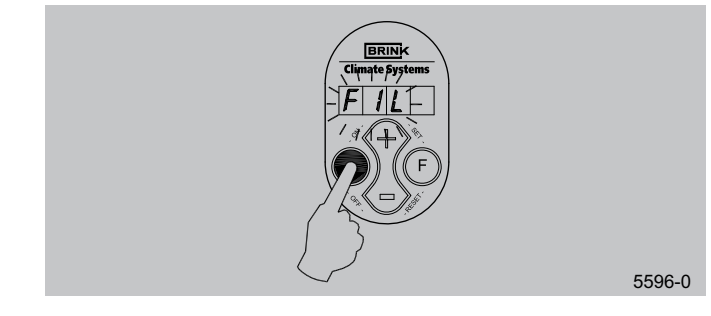

#### 7.3 Display codes

#### Table fault codes

| Fault code | Cause                                                                                | Action user            | Action installer                                                                                                    |
|------------|--------------------------------------------------------------------------------------|------------------------|----------------------------------------------------------------------------------------------------|
| F2         | The inlet fan has stopped.                                                           | Contact the installer. | Replace the inlet fan; it is defective                                                                                                    |
| F5         | The outlet fan has stopped.                                                          | Contact the installer. | • Replace the outlet fan; it is defective                                                                                                    |
| F9         | The temperature sensor that measures the temperature of the input air is defective.  | Contact the installer. | <ul> <li>Check the wiring from the sensor to the basic pcb</li> <li>Check the sensor connection to the wiring.</li> <li>Replace the sensor.</li> </ul>  |
| F10        | The temperature sensor that measures the temperature of the output air is defective. | Contact the installer. | <ul> <li>Check the wiring from the sensor to the basic pcb.</li> <li>Check the sensor connection to the wiring.</li> <li>Replace the sensor.</li> </ul> |

#### Note!

If setting 2 does not work with a mechanical rpm control device such as a multiple switch, the RJ connector has been connected the wrong way round. Cut off one of the RJ connectors to the rpm control and mount a new connector the other way round.

tenance

#### Chapter 8

#### 8.1 User maintenance

User maintenance is limited to periodically cleaning or replacing the filters. The filter only has to be cleaned when that is indicated on the display (it shows the text "FIL") or, if a multiple switch with filter indication is mounted; when the red LED at the switch lights up. The filters must be replaced every year. It is not permitted to use the appliance without filters.

1 Put the 3-way switch at setting 1 to let the appliance's fans run at low speed.

Open the filter door.

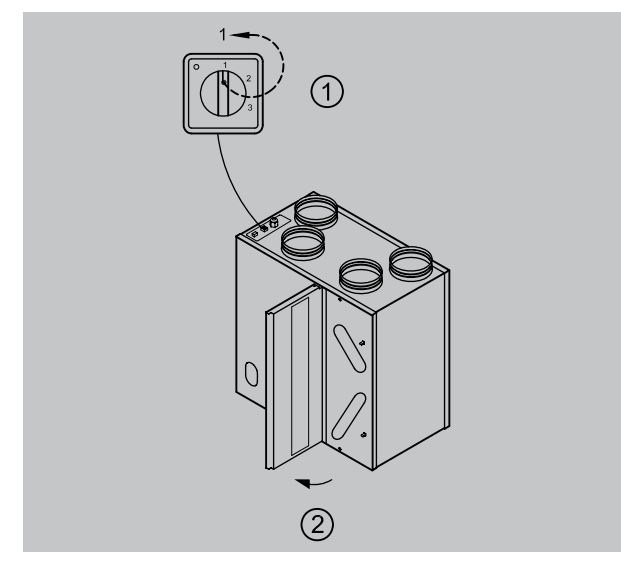

2 Remove the filters. Remember in what way the filters are taken out.

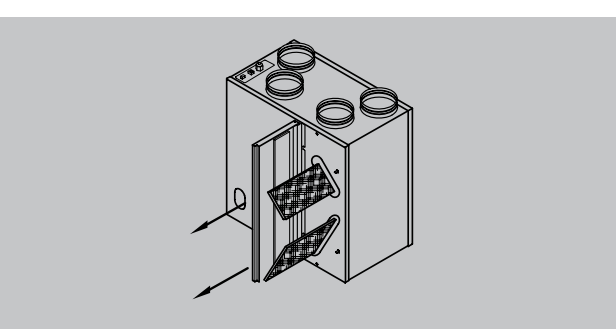

3 Use a vacuum cleaner to clean the filters.

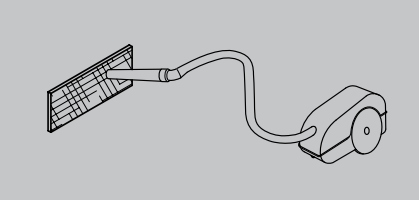

4 Place the filters back the same way as they were taken out.

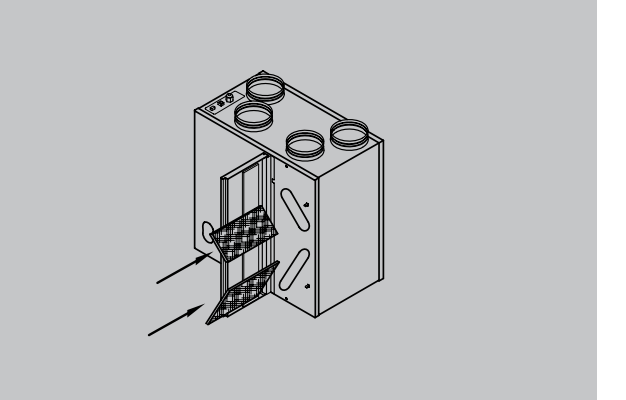

5 Close the filter door.

After cleaning the filter or a placing a new filter, the filter indication must be reset by pressing key "**OK**" during 1 second.

The display will blink for a moment to confirm that the filter has been reset. The appliance will return to operational mode.

Put the 3-way switch back to the original setting.

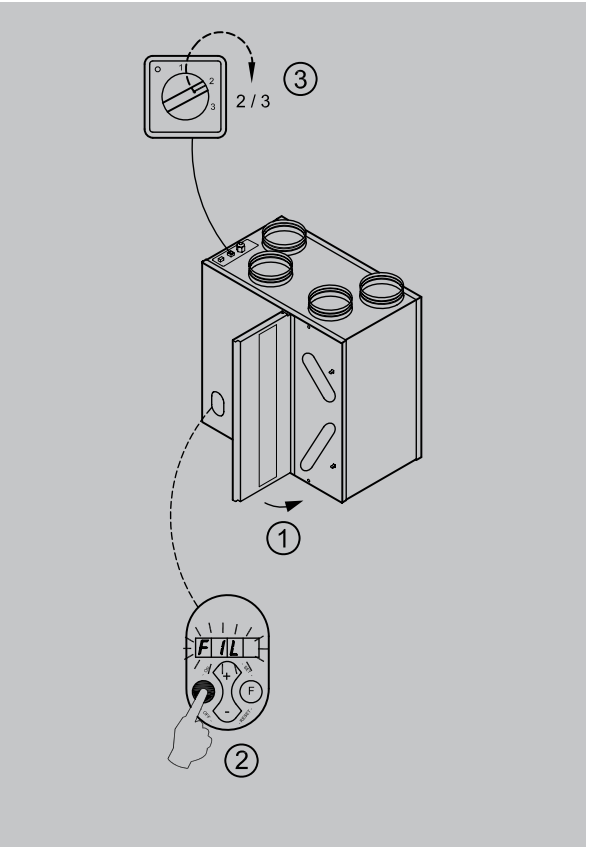

#### 8.2 Installer maintenance

Installer maintenance includes cleaning the heat exchanger and fans. Dependent on the conditions, this must done about once every three years.

1 Switch off the appliance on the control panel (simultaneously press keys "OK" and "-" during 3 seconds) and switch off the power supply. Open the filter door.

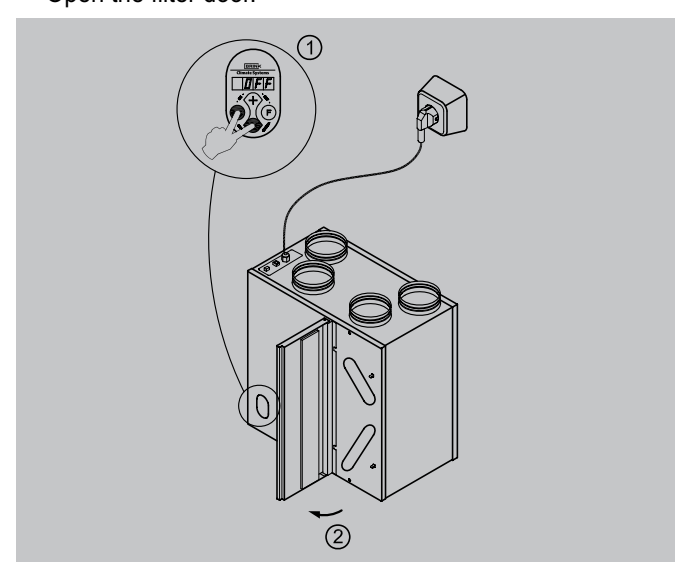

2 Remove the filters.

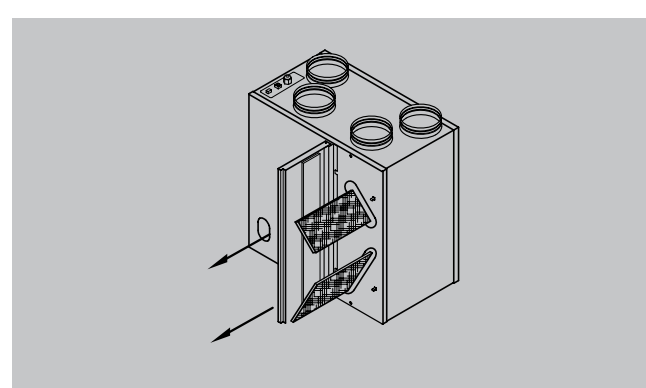

3 Remove the move the front cover.

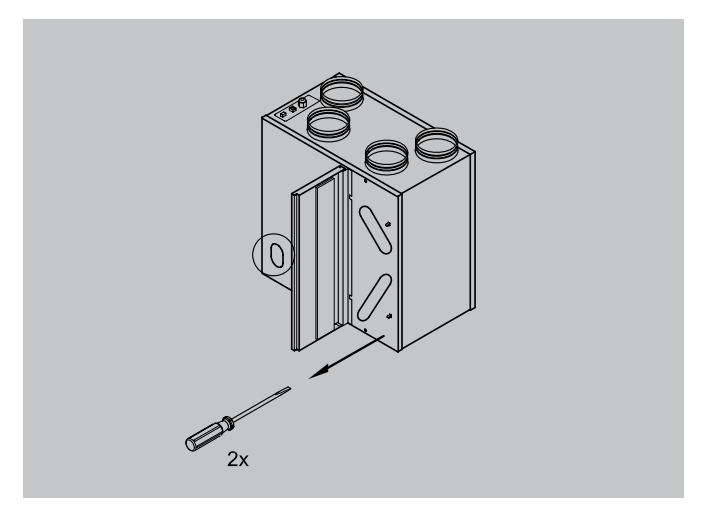

4 Remove the heat exchanger. Be careful not to damage the foam parts in the appliance.

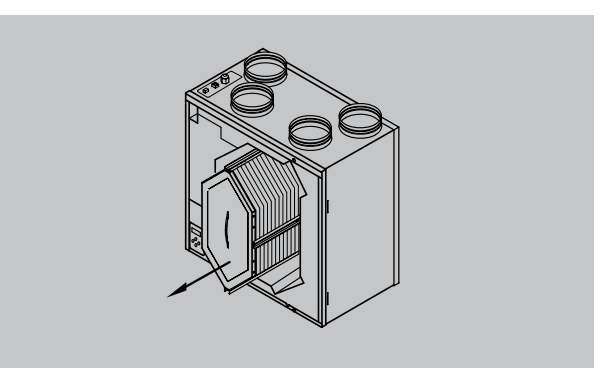

5 Clean the heat exchanger using hot water (55°C max.) and a regular detergent. Rinse the exchanger with hot water.

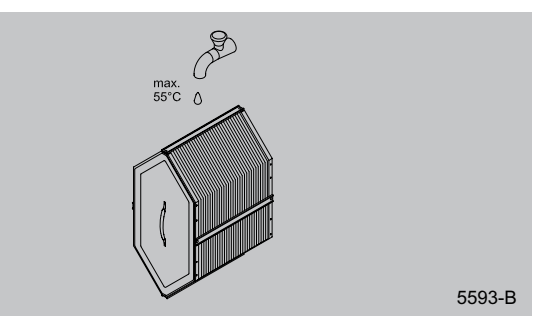

6 Remove the control panel.

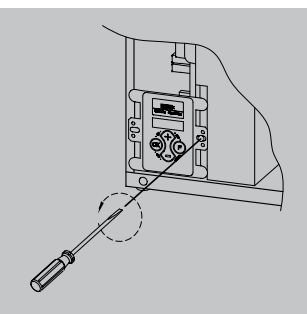

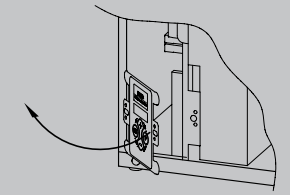

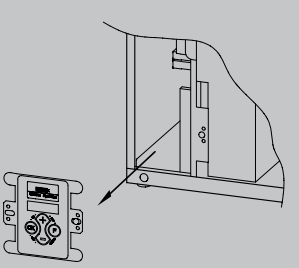

5594-A

7 Pull out the slide on which the basic pcb is mounted. Pull all connectors from the basic pcb that are connected with the swivel plate. Take the earth wire from the housing.

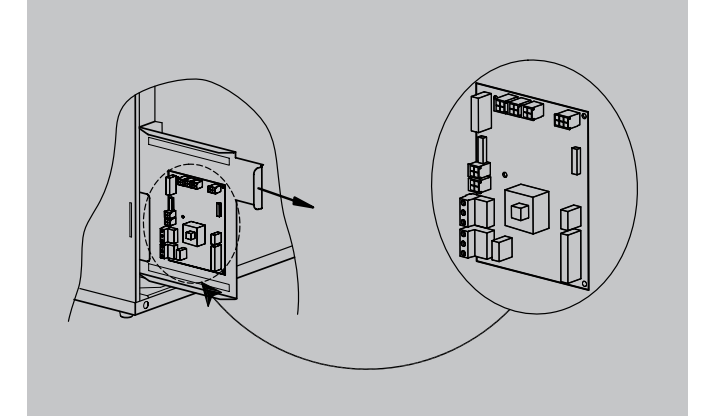

8 Remove the fan unit.

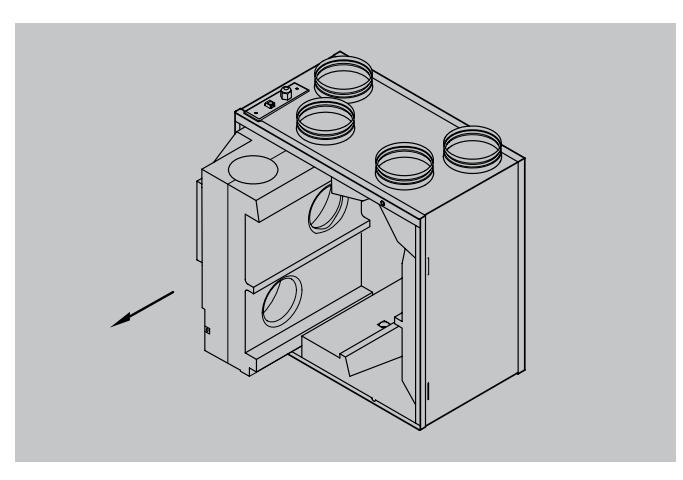

9 Remove the spiral casing.

10 Clean the fan with a soft brush Make sure the balancing weights do not shift.

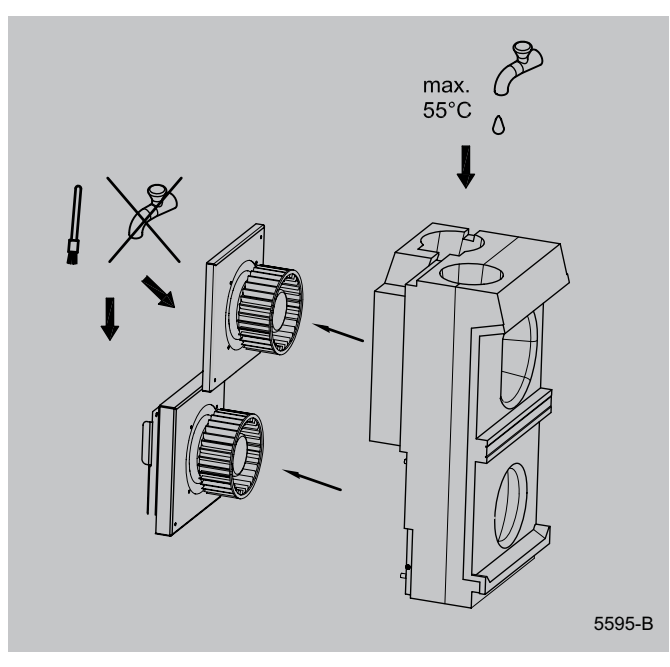

- 11 Place the spiral casing back on the fan unit.
- 12 Place the fan unit back in the appliance.
- 13 Place the earth wire back and replace the connectors that were pulled.
- 14 Mount the control panel.
- 15 Place the heat exchanger back into the appliance.
- 16 Place the front cover
- 17 Place the filters back into the appliance with the clean side facing the exchanger.
- 18 Close the filter door.
- 19 Switch on the power supply.
- 20 Switch off the appliance on the control panel (simultaneously press keys "**OK**" and " +" during 3 seconds).
- 21 After cleaning the filter or a placing a new filter, the filter indication must be reset by pressing key "**OK**" during 1 second.

•

#### **Electric diagrams**

#### 9.1 Basic diagram Renovent HR Small

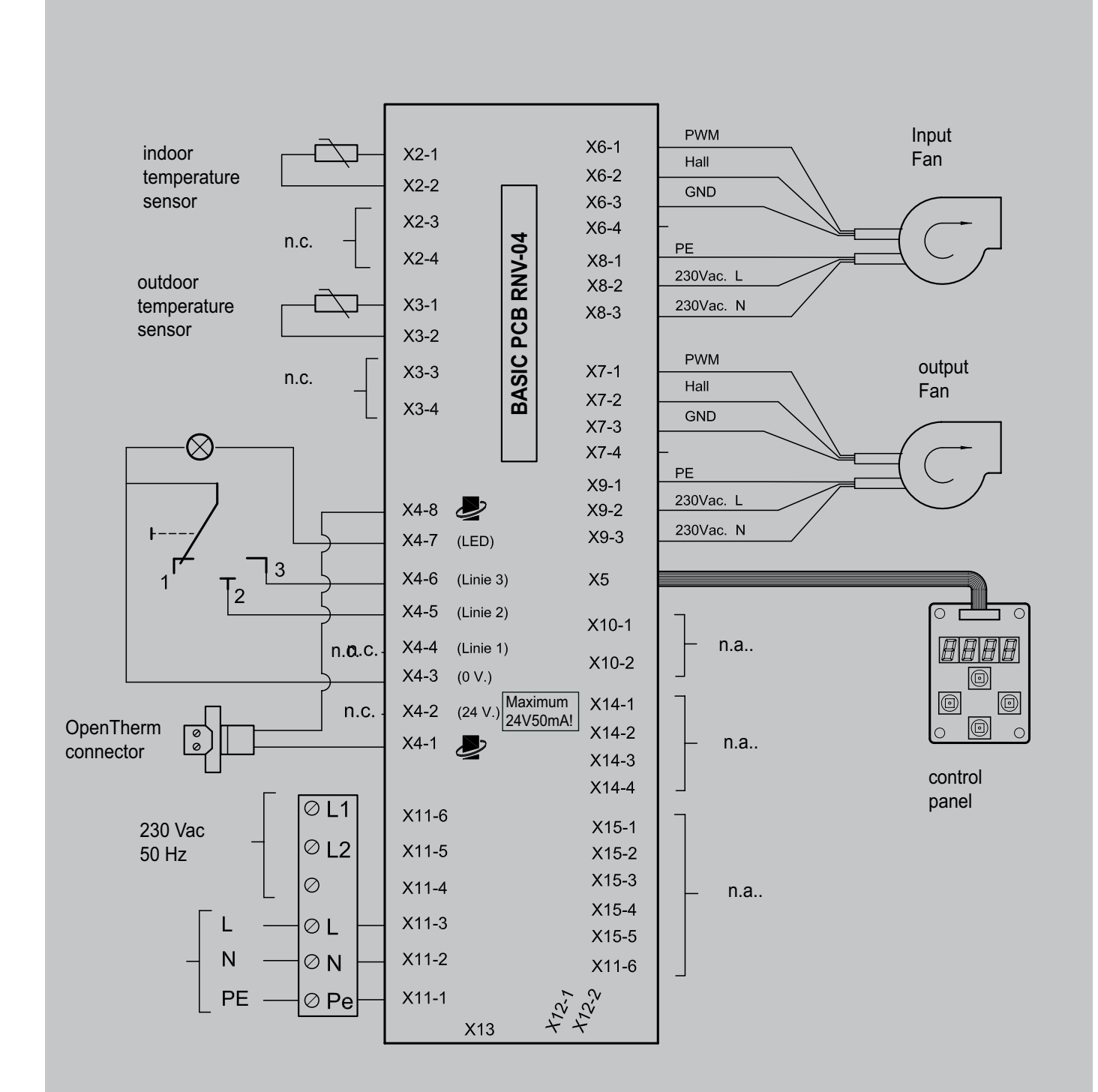

.

#### 9.2 Wiring diagram Renovent HR Small

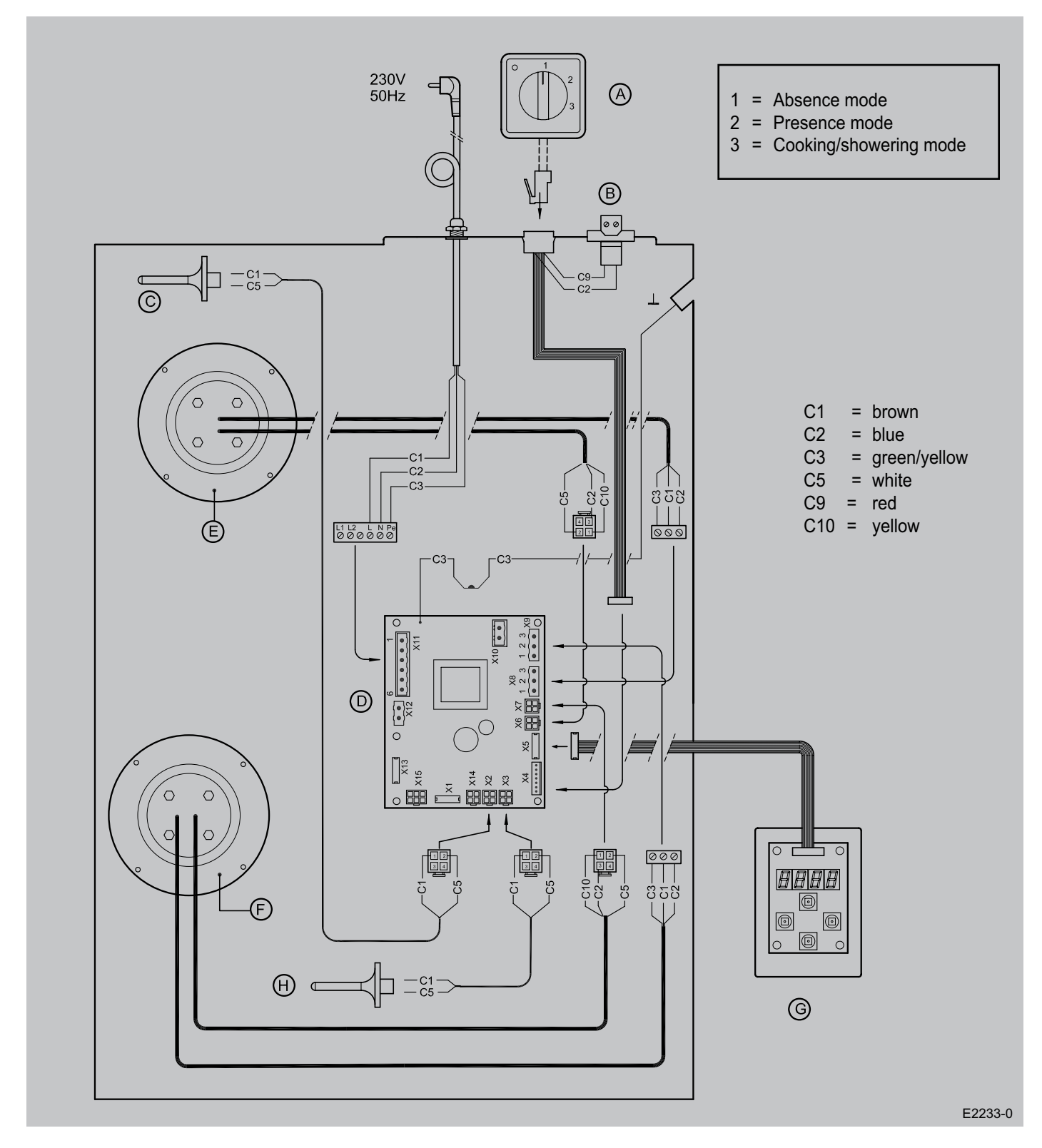

- A = 3-way switch
- B = OpenTherm connector
- C = Interior temperature sensor
- D = Basic pcb

- = Input fan
- = Output fan
- = Control panel
- = Atmospheric temperature sensor

Е

F

G

Н

#### Service

#### 10.1 Exploded view Renovent HR Small

When ordering parts, in addition to the article code number (see exploded view), please state the type of the heat recovery appliance, the serial number, the year of production and the name of the part:

| Renovent HR 4/0 Small |
|-----------------------|
| 280020072101          |
| 2007                  |
| Fan                   |
| 531496                |
| 1                     |
|                       |

#### NOTE:

Appliance type, serial number and year of production are stated on the identification plate on top of the appliance.

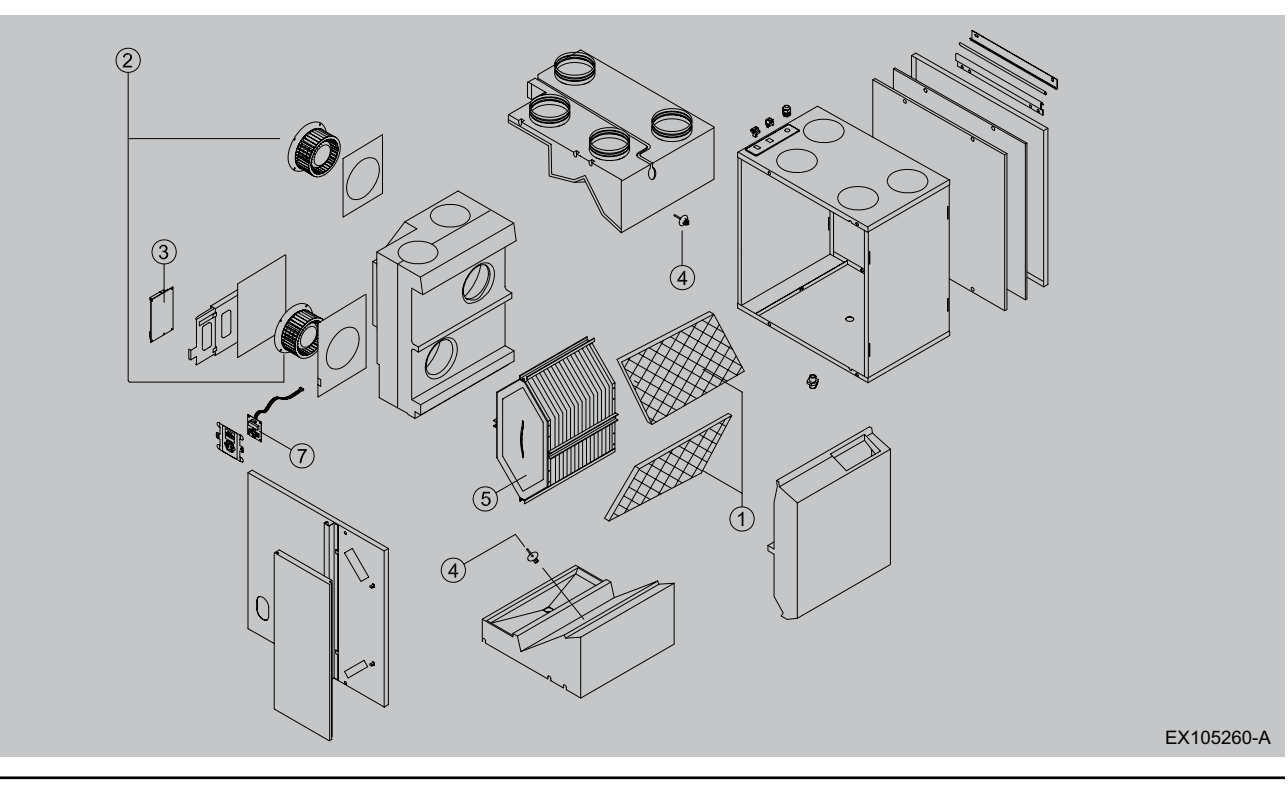

#### 10.2 Service Articles Renovent HR Small

| No. | Article description        | Article code |
|-----|----------------------------|--------------|
| 1   | Filter kit                 | 531525       |
| 2   | Fan                        | 531496       |
| 3   | Basic pcb                  | 531497       |
| 4   | Temperature sensor         | 531451       |
| 5   | Heat exchanger             | 531498       |
| 6   | Installation instructions  | 611299       |
| 7   | Control panel with display | 531499       |

#### **Modifications reserved**

Brink Climate Systems B.V. the Netherlands continuously strives after improvement of products and reserves the right to change the specifications without prior notice.

# **DECLARATION OF CONFORMITY**

The heat recovery appliances type

#### Renovent HR Small,

manufactured by Brink Climate Systems B.V. in Staphorst, the Netherlands bear the CE label and satisfy the machine directive 89/392/EC, the low voltage directive 73/23/EC, the materials directive ROHS 2002/95/EC and the EMC directive 89/336/EC. Brink Climate systems B.V. warrants that the Renovent HR Small heat recovery appliances are manufactured from high-quality materials and that continuous quality control ensures that they comply with the above directives.

Brink Climate Systems B.V.

W. Hijmissen, Managing director

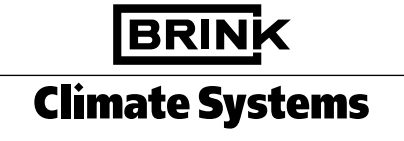

Brink Climate Systems B.V. R.D. Bügelstraat 3 7951 DA Staphorst Postbox 24 7950 AA Staphorst, Netherlands Telephone +31 522 46 99 44 Fax +31 522 46 94 00 info@brinkclimatesystems.nl www.brinkclimatesystems.nl